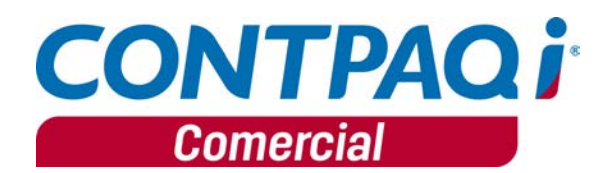

|                               | Carta técnica 2.0.0                                                                                                    |
|-------------------------------|----------------------------------------------------------------------------------------------------|
| Versión anterio<br>Liberación | r 1.1.3 (agosto 2015)<br>2 de noviembre de 2015                                                                                                    |
| Actualización                 | <ul> <li>Sin costo, si activaste la versión 1.x de CONTPAQi® Comercial a partir del 1 de julio de 2015.</li> <li>Con costo, si activaste la versión 1.x de CONTPAQi® Comercial o posterior, antes del 1 de julio de 2015.</li> </ul>     |
| Versión de<br>componentes     | Componentes 1.1.8                                                                                                    |
| Recuerda                      | Al actualizar una versión, es <b>OBLIGATORIO</b> cerrar el sistema, sobre todo si cuentas<br>con una versión en Red. Programa el proceso de actualización y avisa oportunamente a los usuarios<br>de las terminales antes de ejecutarlo. |
| C                             | onsideración:                                                                                                    |
|                               | CONTPAQi® Comercial 2.0.0 es compatible con CONTPAQi® Contabilidad – Bancos 8.0.1.                                                                                                    |
|                               | Si realizas interfaz entre dichos sistemas, es recomendable que tengas instaladas ambas<br>versiones.                                                                                                    |

| Carta técnica 2.0.0                                       | 1 |
|-----------------------------------------------------------|---|
| Novedades 2.0.0                                           | 4 |
| Nueva Imagen                                              | 4 |
| Instalación                                               | 4 |
| Dentro del sistema                                        | 4 |
| Paquetes                                                  | 5 |
| Registro de paquetes                                      | 5 |
| Vistas F7 y F9                                            |   |
| Contabilización                                           | 9 |
| Reportes                                                  |   |
| Documentos                                                |   |
| Transformaciones                                          |   |
| Timbrado                                                  |   |
| Exportar / Importar txt                                   |   |
| SDK                                                       |   |
| Actualización automática de Service Pack                  |   |
| Procesos                                                  |   |
| Búsqueda rápida o autoincremental en varios procesos      |   |
| Transformación de documentos                              |   |
| Optimización de filtros en reportes/Reportes desde vistas |   |
| Captura autoincremental                                   |   |
| Administración de usuarios conectados                     |   |
| Eliminación de COM                                        |   |
| Tareas Programadas                                        |   |
| Impresión directa de documentos                           |   |
| Configuración de conceptos CFDIs                          |   |
| Formateador                                               |   |
| Complemento servicios parciales de construcción           |   |

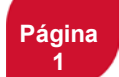

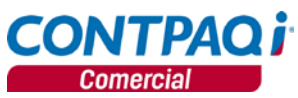

| Bitácora del sistema                      |          |
|-------------------------------------------|----------|
| Nuevas addendas                           |          |
| Mejoras 2.0.0                             |          |
| Addendas y Complementos                   |          |
| Folio - Caso                              | 39       |
| D2849 – 886036                            | 39       |
| D2862 – 890507                            | 39       |
| D2867 – 888994                            |          |
| D2887 - 891127                            |          |
| Captura de documentos                     |          |
| Folio - Caso                              |          |
| D2809 – 876451                            |          |
| D2853 – 885536                            |          |
| D2860 - 886594                            |          |
| D28/1 - 889048                            |          |
| D2873 - 889038                            |          |
| Captura de documentos, <i>continua</i>    |          |
|                                           |          |
| D2881 - 889972                            |          |
| D2927 - 893023<br>D2046 - 902602          |          |
| D2540 - 855052                            |          |
| Folio - Caso                              |          |
| D2581 _ 812672                            |          |
| D2852 – 886293                            |          |
| D2934 – 892368                            | 40<br>40 |
| Formateador                               |          |
| Folio - Caso                              | 41       |
| D2959-889368                              |          |
| Hoja electrónica                          |          |
| Folio - Caso                              |          |
| D2021 - 871368                            |          |
| D2792 – 871366                            |          |
| Hoja electrónica, continúa                |          |
| Folio - Caso                              |          |
| D2850 – 886050                            |          |
| D2851 – 883457                            |          |
| D2859 – 887002                            |          |
| Interfaz con CONTPAQi <sup>®</sup> Bancos |          |
| Folio - Caso                              |          |
| D2825 – 875965                            |          |
| D2899 – 888772                            |          |
| Inventario físico                         |          |
| Folio - Caso                              |          |
| D2834 – 872378                            |          |
| Procesos                                  |          |
| Folio - Caso                              |          |
| D2930 – 893159                            |          |
| Redefinición de empresas                  |          |
| Folio - Caso                              |          |
| D2855 - 885879                            |          |
| Keportes                                  |          |
| FOIIO - LASO                              |          |
|                                           |          |
| U2020 - 0/8803                            |          |
| Teplin Caso                               |          |
| FUILD - Casu                              |          |
| D2838 - 880201                            |          |
| D2843 – 882264                            |          |

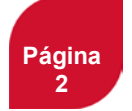

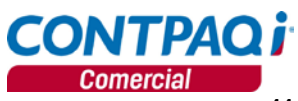

| D2874-887878                 |  |
|------------------------------|--|
| D2886 - 890166               |  |
| D2907 – 888441               |  |
| D2929-893074                 |  |
| D2931 – 877821               |  |
| D2937 – 891480               |  |
| Transformación de documentos |  |
| Folio - Caso                 |  |
| D2829 – 876983               |  |
| Usuarios                     |  |
| Folio - Caso                 |  |
| D2815 – 878162               |  |
|                              |  |

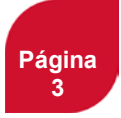

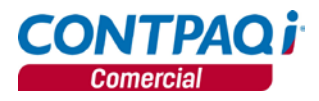

# Novedades 2.0.0

# Nueva Imagen C128 Beneficio Como parte de la innovación y mejora continua que CONTPAQi® realiza en todos sus programas, CONTPAQi® Comercial estrena nueva imagen para la versión 2016 Configuración CONTPAQi® Comercial cuentan con la nueva imagen de producto, por lo que se han modificado las ventanas de ingreso al sistema e imagen de fondo.

#### Instalación

Al ejecutar el instalador observaras la nueva imagen CONTPAQi® Comercial 2016.

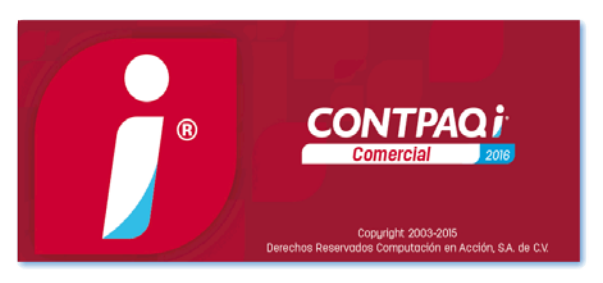

### Dentro del sistema

Al ingresar al sistema y estar trabajando en él, visualizaras el cambio de imagen **CONTPAQi® Comercial** 2016 en distintas ventanas.

Ingreso al sistema se muestra la  $\mathbf{\dot{i}}$ +bit con el color naranja y el nombre del sistema **CONTPAQ**i® **Comercial 2016.** 

Ventana principal más fresca y limpia, en el centro la  $\mathbf{i}$ +color del sistema.

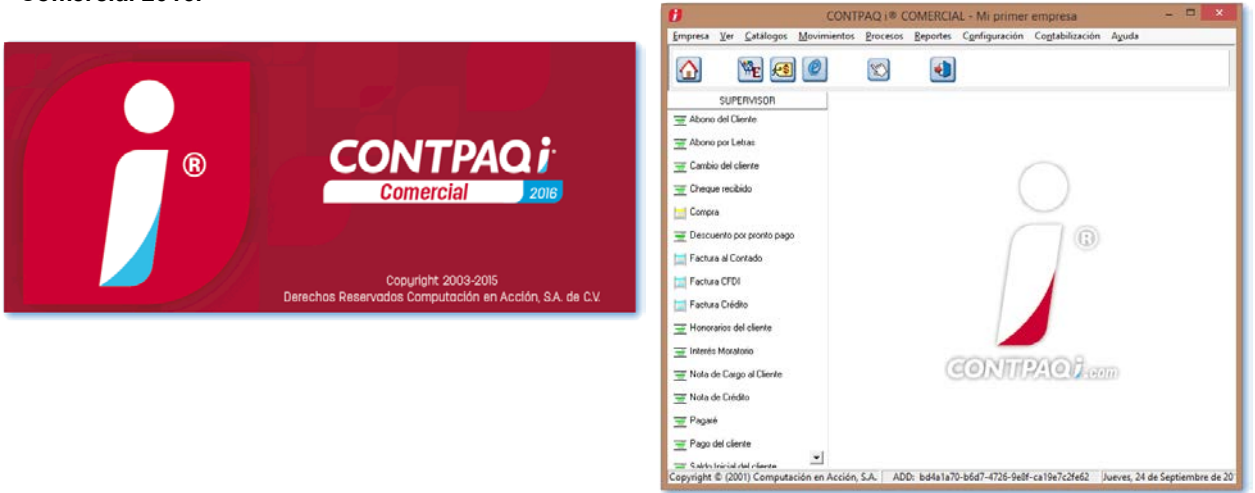

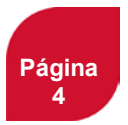

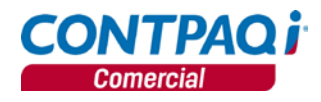

| Paquetes      |                                                                                                    |
|---------------|----------------------------------------------------------------------------------------------------|
| C300/C208     |                                                                                                    |
| Beneficio     | A partir de esta versión, se podrá realizar el manejo de paquetes.                                                                                                    |
| Configuración | En caso de empresa de AdminPAQ previamente convertidas, no es necesario realizar ningún otro proceso, ya que permanece su catálogo de paquetes y los movimientos realizados. |

# Registro de paquetes

Para registrar un paquete, realiza lo siguiente: 1. Ingresa al menú **Catálogos** y selecciona Paquetes :

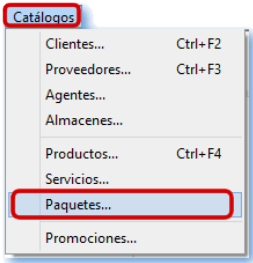

#### 2. Se mostrara la vista de paquetes, haz clic en el botón Nuevo

| Ð                                      | Paquetes - Todos los Paquetes                                             | - 0                                    | ×        |
|----------------------------------------|---------------------------------------------------------------------------|----------------------------------------|----------|
| Personalizar listado Guardar Actual    | I I I I I I I I I I I I I I I I I I I                                     |                                        |          |
|                                        |                                                                           |                                        |          |
| Clasificación <todas></todas>          | •                                                                         |                                        |          |
| 0 Todos los Paquetes 1 Lista de Precio | s 2 Paquetes Activos 3 Paquetes Inactivos                                 |                                        |          |
| Código del paquete                     | Buscar: Todos                                                             | Predete                                | erminado |
| Código del paquete Todas               | Nombre del paquete Todas                                                  | Impuesto 1 Precio 1<br>Todas 💌 Todas 💌 | ^        |
|                                        |                                                                           | 0.00 0.00                              |          |
| <                                      |                                                                           |                                        | >        |
| Presione el botón derecho              | del muse sobre el registro para ver las funciones adicionales disponibles |                                        | + +      |
|                                        |                                                                           |                                        |          |

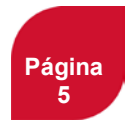

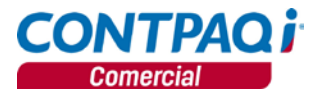

### Paquetes, continuación...

#### Registro de paquetes, continúa...

- 3. Captura el Código y Nombre del paquete.
- 4. Selecciona las clasificaciones.
- 5. Haz clic en **Guardar**.

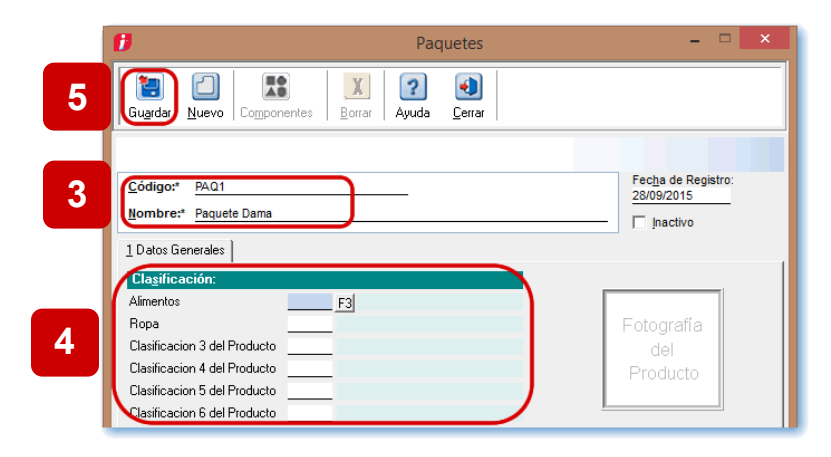

6. Haz clic en el botón Componentes.

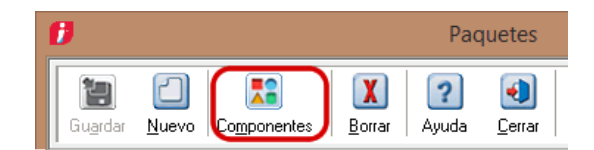

- 7. Haz clic en el botón Nuevo.
- 8. Captura el código del producto y la cantidad que tendrá el paquete.
- 9. Guarda los datos de cada componente y repite el procedimiento por cada uno.

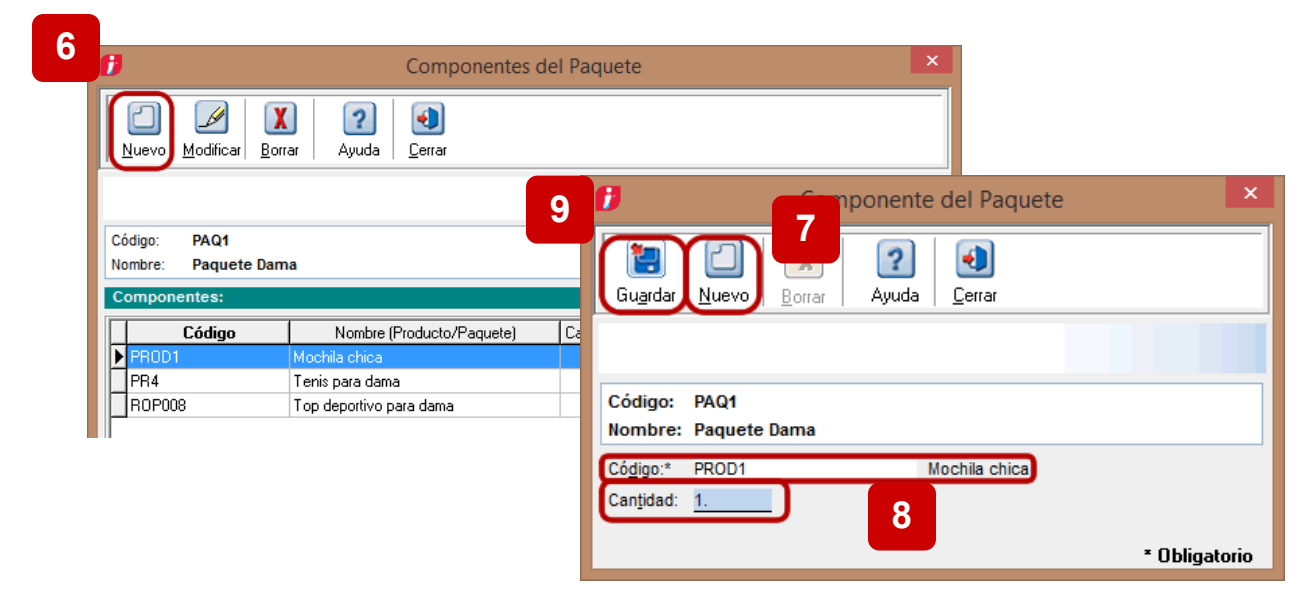

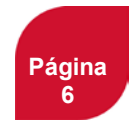

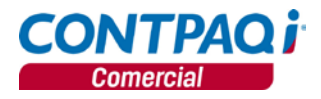

# Registro de paquetes, continúa...

Nota: No se permiten definir componentes de paquetes que utilicen características, sin antes detallar las características a utilizar, de lo contrario se mostrará el siguiente mensaje:

| Ð                                       | Componente del Paquete                            |
|-----------------------------------------|---------------------------------------------------|
| E<br>Gu <u>a</u> rdar                   | Nuevo     Borrar     Ayuda     Cerrar             |
| 1                                       | No existe el Valor de la Característica número 1. |
| Código:<br>Nombre:                      | PAQ2<br>varios                                    |
| Có <u>d</u> igo:*<br>Can <u>t</u> idad: | <u>р</u> р<br><u>1.00</u> р                       |
| CA <u>R</u> ACTER                       | ISTICAS:                                          |
| 1                                       | * Obligatorio                                     |

- Posteriormente selecciona la pestaña Precios.
   Captura el precio del paquete.
   Por último, haz clic en Guardar.

| Paquetes                                                                                                    | _ <b></b>                                    |
|----------------------------------------------------------------------------------------------------|----------------------------------------------|
| Image: Second second second |                                              |
| Código:* PAQ1<br>Nombre:* Paquete Dama 10                                                                                                    | Fecha de Registro:<br>28/09/2015             |
| 1 Datos Generales 2 Precios Cusuario>   <complemento>   <ad< td=""><td></td></ad<></complemento>                                                                                                    |                                              |
| Precios de Venta:                                                                                                    |                                              |
| En Unidad Base           1 Precio Nacional         1,200.00                                                                                                    | INFORMACION<br>Los precios se expresan en la |

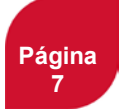

Continúa en la siguiente página

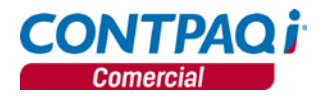

# Vistas F7 y F9

Desde las vistas **F7** y **F9**, podrás consultar la siguiente información con respecto a los paquetes:

#### Existencias y costos <F7>:

- 1. Podrás observar la cantidad de paquetes que puedes formar respecto a las existencias.
- 2. Te mostrará las unidades pendientes en Pedidos y Remisiones del paquete.
- 3. Puedes visualizar la existencia de cada uno de los componentes y las unidades que se requieren por cada paquete.
- 4. En caso de que no se muestre habilitada la opción **Últimos**, ni muestra la información de costos. Esto es porque los paquetes por sí mismos no tienen costo, su costo es la suma del costo de los movimientos de componentes.

| Image: Ayuda       Image: Ayuda         Datos para localizar la existencia y el costo:         Producto:* PAQ1       F3         Producto:* PAQ1       F3         Producto:* PAQ1       F3         Ayuda       Image: F3         Ayuda       Image: F3         Ayuda       F3         Producto:* PAQ1       F3         Ayua       F3         Ayua       Image: F3         Ayua       F3         Ayua       F3 </th <th>Ø</th> <th>Exist</th> <th>encias y Costos</th> <th></th> <th>×</th>                                                                                                    | Ø             | Exist                           | encias y Costos  |                | ×            |
|----------------------------------------------------------------------------------------------------|---------------|---------------------------------|------------------|----------------|--------------|
| Datos para localizar la existencia y el costo:         Producto* PAQ1       F3         Producto* PAQ1       F3         Amacén.*       1         Amacén.*       1         Amacén.*       1         F3       Almacen Uno         Costos y existencia del producto en el almacén indicado:         P       276.00         Estimado de paquetes que se pueden formar         Código       Nombre         Existencia       Unidades x paquete         PHOI       Mochia chica       428.00       1.00         RDPD08       Top depotivo para dama       276.00       1.00                                                                                                    | Ultimos A     | 2 🕢 🕐                           |                  |                |              |
| Datos para localizar la existencia y el costo:       Producto:* PA01     F3     Paquete Dama       Eccha:* 2809/2015                                                                                                    |               |                                 |                  |                |              |
| Producto* *Ruit     F3     Paquete Dama       Eecha*     2809/2015       Almacén* 1     F3       Almacén* 1     F3       Almacén indicado:       Costos y existencia del producto en el almacén indicado:       Pedidos:     0.00       E     276.00       Estimado de paquetes que se pueden format       Código     Nombre       Existencia     Unidades x paquete       PR4     Teris pas dana     428.00       ROP008     Top depotivo para dama     276.00                                                                                                    | Datos para lo | calizar la existencia y el cost | 0:               |                |              |
| Echa:* 28/09/2015<br>Almacén:* 1F3 Almacen Uno<br>Costos y existencia del producto en el almacén indicado:                                                                                                    | Producto:* PA | p1 F3 Paque                     | ete Dama         |                |              |
| Amacén:* 1F3 Almacen Uno Costos y existencia del producto en el almacén indicado:   Costos y existencia del producto en el almacén indicado:   Pedidos: 0.00 Pedidos: 0.00 Pedidos: 0.00 Pedidos: 0.00 Estimado de paquetes que se pueden formar  Códgo Nombre Existencia Unidades x paquete PHOL Mochia chica 428.00 1.00 PHA Teris para dana 428.00 1.00 RDP008 Top depotivo para dama 276.00 1.00                                                                                                    | Eecha:* 28/   | 09/2015                         |                  |                |              |
| Costos y existencia del producto en el almacén indicado:                                                                                                    | Almacén:* 1   | F3 Alma                         | cen Uno          |                |              |
| Costos y existencia de producto en examisador molector       Mostrar unidades pendientes en:<br>Pedidos:       0.00       Estimado de paquites que se pueden format       Código Nombre Existencia Unidades x paquete<br>PR01 Mostila chica       PR01 Mostila chica       PR01 Mostila chica       PR01 Terris para dana       R28:00 1.00       R0P008 Top depotivo para dama                                                                                                    |               |                                 |                  |                |              |
| Pedidos: 0.00 Pedidos: 0.00 Pe |               |                                 | Mostrar unidades | pendientes en: |              |
| 276.00         emisiones:         0.00           Estimado de paquetes que se pueden formar         Estimado de paquetes que se pueden formar         Código         Nombre         Existencia         Unidades x paquete         PR001         Nonbre         Estimado de paquetes que se pueden formar         Destinado de paquetes que se pueden formar         Destinado de paquetes que se paquetes que se paquetes que se paquetes que se paquetes que se p                                                                                                    |               |                                 | Pedidos:         |                | 0.00         |
| Estimado de paquetes que se pueden formar<br>Código Nombre Existencia Unidades x paquete<br>PRIO1 Mochia chica 428.00 1.00<br>PR4 Tenis para dana 428.00 1.00<br>ROP008 Top depotivo para dama 276.00 1.00                                                                                                    |               | 276.00                          | Remisiones:      |                | 0.00         |
| Código         Nombre         Existencia         Unidades x paquete           PR001         Mochila chica         428.00         1.00           PR4         Terris para dama         428.00         1.00           R0P008         Top deportivo para dama         276.00         1.00                                                                                                    |               | Estimado de paquetes que se     | pueden formar    |                |              |
| FR0D1         Mochila chica         428.00         1.00           PR4         Tenis para dama         428.00         1.00           R0P008         Top deportivo para dama         276.00         1.00                                                                                                    | Código        | Nombre                          | Existencia       | Unidad         | es x paquete |
| PR4 Tenis para dama 428.00 1.00<br>ROP008 Top deportivo para dama 276.00 1.00                                                                                                    | PROD1         | Mochila chica                   |                  | 428.00         | 1.00         |
| ROP008 Top deportivo para dama 276.00 1.00                                                                                                    | PB4           | Tenis para dama                 |                  | 428.00         | 1.00         |
|                                                                                                    | ROP008        | Top deportivo para dama         |                  | 276.00         | 1.00         |
|                                                                                                    |               |                                 |                  |                |              |
|                                                                                                    |               |                                 |                  |                |              |
|                                                                                                    |               |                                 |                  |                |              |

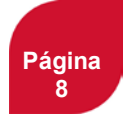

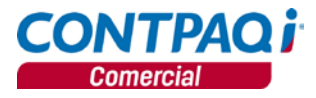

# Vistas F7 y F9, continúa...

#### Existencias y precios <F9>:

Cuando ingreses a la vista, se mostraran las listas de precios de los paquetes.

| 1                   | Existencias y Precios |                 |                 |             |                 |  |  |
|---------------------|-----------------------|-----------------|-----------------|-------------|-----------------|--|--|
| V ?                 | (1)<br>Cerrar         |                 |                 |             |                 |  |  |
|                     |                       |                 |                 |             |                 |  |  |
| Producto:* PAQ1     |                       | F3 Paquete Dama |                 |             |                 |  |  |
| Listas de Precios o | lel producto:         |                 |                 |             |                 |  |  |
|                     | Unidad base           | Unidad de venta |                 | Unidad base | Unidad de venta |  |  |
| Precio Nacional     | 1,200.00              | 1,200.00 Pesos  | Lista Precios 6 | 0.00        | 0.00 Pesos      |  |  |
| Precio American     | 0.00                  | 0.00 Dólares    | Lista Precios 7 | 0.00        | 0.00 Pesos      |  |  |
| Precio Euro         | 0.00                  | 0.00 Pesos      | Lista Precios 8 | 0.00        | 0.00 Pesos      |  |  |
| Lista Precios 4     | 0.00                  | 0.00 Pesos      | Lista Precios 9 | 0.00        | 0.00 Pesos      |  |  |
| Lista Precios 5     | 0.00                  | 0.00 Pesos      | Lista Precios10 | 0.00        | 0.00 Pesos      |  |  |
|                     |                       |                 |                 |             | * Obligatori    |  |  |

Al hacer clic en el botón Últimos, mostrará los últimos movimientos de venta del paquete, así como su precio de venta de cada movimiento.

| Ð                                  |            | Existencias y Precios | ×                             |                                                  |                   |
|------------------------------------|------------|-----------------------|-------------------------------|--------------------------------------------------|-------------------|
| Ultimos Ayuda Cerrar               |            |                       |                               |                                                  |                   |
|                                    |            |                       |                               |                                                  |                   |
| Producto:* PAQ1                    | F3 F       | Paquete Dama          |                               |                                                  |                   |
| Listas de Precios del produ        | icto:      | d de vents I          | Inidad basa – Unidad da vanta |                                                  |                   |
| Precio Nacional<br>Precio American |            | ť                     | Últimos movimientos           |                                                  | ×                 |
| Precio Euro                        | Fecha      | Concepto              | Eolio Moneda                  | Cantidad                                         | Precio            |
| Lista Precios 5                    | 01/10/2015 | Factura al Contado    | 22 Peso Mexicano              | 1.00                                             | 1,200.00          |
|                                    | *          |                       |                               | <es(< td=""><td>&gt; Cancelar/Cerrar</td></es(<> | > Cancelar/Cerrar |

# Contabilización

Contabilización

Los segmentos contables de catálogos permiten capturar los segmentos de los paquetes.

<u>Nota</u>: al contabilizar una factura sólo se contabiliza el movimiento del paquete y no los movimientos de los componentes.

| Ø                                          | Segmentos Contables Gene    | erales                          | ×              |                        |                               |           |
|--------------------------------------------|-----------------------------|---------------------------------|----------------|------------------------|-------------------------------|-----------|
|                                            |                             | Ø                               |                | Segmentos Contabl      | les por Producto, Paquete y S | Servicio. |
| Guardar Ayuda <u>C</u> errar               |                             | F3     ?       Buscar     Ayuda | )<br>rrar      |                        |                               |           |
| Segmentos por Catálogo                     | Definición de Segmentos Cor |                                 |                |                        |                               |           |
| 1 Clientes                                 | Generales 1 Segmento GE01:  | Mostrar: Todos                  |                | En todos los segmentos | <b>~</b>                      |           |
| <u></u> . cilcinos                         | 2 Segmento GE02:            | Definición de segmentos o       | contables      |                        |                               |           |
| <u>2</u> . Proveedores                     | 3 Segmento GE03:            | ✓ Código                        |                | Nombre                 | Segmento PR01                 | 9         |
|                                            | 4 Segmento GE04:            | 009                             | Zapatilla Rosa |                        |                               |           |
| <u>3</u> . Productos, Servicios y Paquetes | 5 - Segmento GE05:          | PAQ1                            | Paquete Dama   |                        |                               |           |
|                                            |                             | PAQ2                            | varios         |                        | l                             |           |

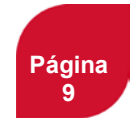

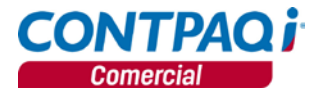

#### Reportes

A partir de estar versión se realizaron algunas modificaciones en los siguientes reportes para incluir información referente a paquetes:

- Reportes de ventas se modificaron para incluir paquetes.
- Reportes de inventario (considera los componentes de paquetes).

#### **Documentos**

Al momento de capturar un documento y estar en el apartado de los movimientos, los componentes del paquete capturado se muestran en una tabla, similar a la de movimientos dentro del documento.

Si en los componentes hace falta información por especificar (series y capas), se mostrará la leyenda "**Por capturar**".

| •           |                |                |              | Movin       | niento |              |         |         |                  |        | ×    |
|-------------|----------------|----------------|--------------|-------------|--------|--------------|---------|---------|------------------|--------|------|
| Nuevo Guard | dar            | <u>B</u> orrar | ?<br>Ayuda   | €<br>Cerrar |        |              |         |         |                  |        |      |
|             |                |                |              |             |        |              |         |         |                  |        |      |
|             |                |                |              |             | V Prim | ero Ante     | rior    | Si      | guiente          | Últim  | No M |
| 1. General  |                |                |              |             |        |              |         |         |                  |        |      |
| Producto:   | PC             |                | F3           |             |        |              |         |         |                  |        |      |
|             | Paquete Comple | to             |              |             |        |              |         |         |                  |        |      |
|             |                |                |              |             |        |              |         |         |                  |        |      |
| Almacén:    | 1              |                | <u>F3</u>    |             |        |              |         |         |                  |        |      |
|             | Almacen Uno    |                |              |             |        |              |         |         |                  |        |      |
| Cantidad:   |                | _              |              | 1.00        |        |              |         |         |                  |        |      |
| - Adian     |                | Nombra         |              |             |        | Captidad     | lloidad | Caract  | Caract           | Caract |      |
| U           |                | Unidades       | 8            |             |        | 7.00         | KILOS   | Caraci  | Caraci           | Caract |      |
| c           |                | Caracter       | isticas      |             |        | 5.00         |         | Grande  |                  |        |      |
| SE          |                | Series         |              |             | ſ      | Por capturar | n       |         |                  |        |      |
| L           |                | Lotes          |              |             | L L    | Por capturar |         |         |                  |        |      |
| UNC         |                | Unidad N       | lo Convertit | ble         |        | 10.00        | KILOS   |         |                  |        |      |
| CU          |                | Caracter       | istica Unida | ides        |        | 5.00         | KILOS   | Mediana | Dala             |        |      |
| CU2         |                | Caracter       | istica Unida | des 2       |        | 4.00         | KILOS   | Azul    | Roj0<br>Estilo 1 | Chica  |      |
| 2005        |                | Caracter       | istica 1000  |             |        | 4 00         | NLUS    | Grande  | Estilo 7         | Verde  |      |
| Precio:     | 0.0            | 00 F3 F5       |              |             |        |              |         |         |                  |        |      |
| Descuento 1 | 0.00 %         |                | 0.0          | 00          |        |              |         |         |                  |        |      |
| I.V.A       |                | _              | 0.0          | 00          |        |              |         |         |                  |        |      |
|             |                |                |              |             |        |              |         |         |                  |        | _    |
| Veto:       | 0.00 Desc      | uentos:        | 0.00         | Impuestos:  | 0.00   | Total:       |         | 0.00    |                  |        |      |

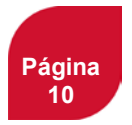

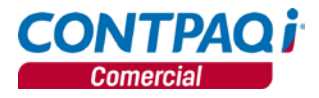

#### Documentos, continúa...

Ya guardado el movimiento del paquete, debajo se mostrará una barra con la combinación de teclas para el manejo de los componentes.

| INOMDE                  | ( antigag)                                                  |                                                                            |
|-------------------------|-------------------------------------------------------------|----------------------------------------------------------------------------|
|                         | Cultura                                                     |                                                                            |
| Mochila chica           | 1.00                                                        |                                                                            |
| Tenis para dama         | 1.00                                                        |                                                                            |
| Top deportivo para dama | 1.00                                                        |                                                                            |
|                         |                                                             |                                                                            |
|                         |                                                             |                                                                            |
|                         | Mochila chica<br>Tenis para dama<br>Top deportivo para dama | Mochila chica 1.00<br>Tenis para dama 1.00<br>Top deportivo para dama 1.00 |

**Nota**: una vez guardado el movimiento, no será posible modificar la cantidad del paquete, únicamente se permiten modificar las cantidades de componentes. No es permitido agregar un paquete como componente.

Se mostrará la existencia disponible de los componentes siempre y cuando se habilite el campo desde la configuración del concepto (pestaña movimiento).

Para los componentes que manejan capas, las existencias se mostrarán en una tabla de anexo y en el caso de series no se mostrará la existencia.

|               | <ctrl+supr> Eliminar Anexo</ctrl+supr> | <esc> Sal</esc> | ir del componente |  |
|---------------|----------------------------------------|-----------------|-------------------|--|
| Componente: N | Normal                                 |                 |                   |  |
| Cantidad:     | 50.00                                  | Existencia:     | 50.00             |  |

Con respecto a las características sólo se permitirá modificar su detalle, siempre y cuando el componente no se haya guardado, posteriormente sólo se podrá modificar la cantidad.

| Component | te: CU3 |     | -curroopre | Caracte  | ristica Todo | oan der componente |
|-----------|---------|-----|------------|----------|--------------|--------------------|
|           | COLOR   | RJ  | Rojo       |          |              |                    |
|           | ESTILO  | ES1 | Estilo 1   |          |              |                    |
|           | TALLA   | G   | Grande     |          |              |                    |
| Cantidad: |         | G   |            | 2,000.00 | Existencia:  | 153,000.00         |
|           |         | VAC | CAS        | 0.00     | Exist. NE:   | 5.00               |

Los productos que manejan series y capas, se mostrará una tabla con la información capturada.

|                                     | Ctrl+Supr> Eliminar And Ctrl+Supr> Ctrl+Supr> Ctrl+S | nexo <esc< th=""><th>Salir del componente</th></esc<> | Salir del componente      |
|-------------------------------------|----------------------------------------------------------------------------------------------------|-------------------------------------------------------|---------------------------|
| Componente: SE                      | Se                                                                                                    | eries                                                 |                           |
| Serie<br>SERIE1<br>SERIE2<br>SERIE3 | <u>F3</u>                                                                                                    |                                                       |                           |
|                                     | <ctrl+ins> Agregar</ctrl+ins>                                                                                                    | <ctrl+supr> Eliminar</ctrl+supr>                      | <enter> Modificar</enter> |
|                                     |                                                                                                    |                                                       |                           |

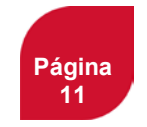

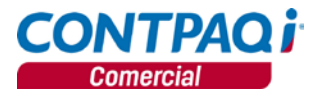

#### Documentos, continúa...

En lotes, a diferencia de series, es necesario seleccionar el movimiento de lote al cual se le dará salida, posteriormente, captura la cantidad, unidad de medida y peso correspondiente.

Si el movimiento de capa ya tiene algún movimiento de salida, la unidad de medida y peso, no permitirá ser modificada.

Capturar cero en la cantidad, no significa que el movimiento ya no tiene capa asociada, por lo tanto será necesario eliminar la asociación desde la tabla, con la combinación de teclas correspondiente, **<Ctrl+Supr>Eliminar Anexo**.

En los documentos pedidos y cotizaciones, en series y capas, sólo se capturará la cantidad correspondiente.

| Componente: L |   | Lotes                     |                         |                     |                  |
|---------------|---|---------------------------|-------------------------|---------------------|------------------|
| Lote<br>LOTE1 | 1 | Fabricación<br>09/15/2015 | Caducidad<br>09/15/2015 | Disponible<br>90.00 | Cantidad<br>0.00 |
| LOTE3         | 3 | 09/15/2015<br>09/15/2015  | 09/15/2015              | 0.00<br>80.00       | 75.00            |
| Cantidad:     |   | 75.00                     | Existencia:             |                     | 170.00           |

Para salir de la captura del componente, presiona la tecla < ESC>.

Nota: El SDK tendrá bloqueado dar de alta movimientos de paquetes.

#### Transformaciones

En **CONTPAQi®** Comercial, se podrán realizar transformaciones de documentos que contengan paquetes, considerando los siguiente:

- Cuando se transforma de un documento a otro, y ninguno de los dos afectan existencias, las unidades de componentes de paquete que manejen series, lotes y/o pedimentos se pasarán íntegramente.
- Cuando se transforma de documentos que NO afectan existencias a otro que SI, las unidades de componentes de paquete que manejen series, lotes y/o pedimentos se pasarán en 0. De tal forma que al editar el documento destino, se puedan seleccionar las series, lotes y/o pedimentos específicos.
- Cuando se transforma de un documento a otro y los dos afectan existencias, las unidades de componentes de paquetes, se deben de pasar tal cual está en el documento origen.
- 4. Para los demás tipos de productos, los componentes de los documentos destino, deben corresponder a los componentes de los documentos origen.

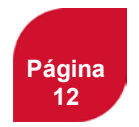

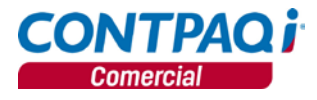

#### Transformaciones, continúa...

Si el documento viene de una transformación:

- 1. Se podrá disminuir la cantidad de unidades por componente.
- 2. Al modificar las unidades, no se deberá exceder las unidades pendientes del componente origen, de lo contrario se mostrara el siguiente mensaje: *El movimiento proviene de una conversión, no es posible exceder las unidades disponibles del movimiento origen.*

Si el documento ya está transformado:

- 1. Sí es posible aumentar la cantidad de las unidades de los componentes.
- 2. Sólo es posible disminuir las unidades de los componentes hasta las unidades pendientes que tiene el componente actual (u origen).
- Si el componente fue totalmente transformado, no será posible disminuir, de lo contrario se mostrara el siguiente mensaje: "El movimiento no puede ser modificado o eliminado por que ya fue surtido o devuelto."

Para determinar si un documento está surtido o no, se hará en base a la cantidad de paquetes, no a la cantidad de los componentes.

El total de unidades y unidades pendientes del documento, deben estar en base a las unidades de los paquetes.

Cuando se elimine un documento transformado, se regresarán las unidades pendientes de cada componente al documento origen.

#### Timbrado

Dentro del catálogo de paquetes se incluye la opción: **No desplegar Componentes en el XML** y en caso de que exista algún componente del paquete que maneje pedimentos se deben de incluir en el CFDI, por lo que pueden presentarse 2 escenarios:

- Al dejar desmarcada la opción, no se desglosan los componentes, por lo que la información aduanera se anexa dentro de cada componente en el XML.
- Al marcar la opción, se desglosan los componentes, por lo que la información aduanera se anexa a nivel movimiento principal dentro de cada componente en el XML.

| )                                                                                                    | Paquetes                                                                    | - 🗆 🗙                              |
|----------------------------------------------------------------------------------------------------|-----------------------------------------------------------------------------|------------------------------------|
| Guardar Nuevo Componente                                                                                                    | s Borrar Ayuda Cerrar                                                       |                                    |
| Código:* PAQ1<br>Nombre:* Paquete Dama<br>1 Datos Generales 2 Precios 4                                                                                            | <u>F3</u><br>Usuario>   <complemento>   <addenda>  </addenda></complemento> | Fecha de Registro:<br>28/09/2015   |
| Lasificacion:<br>Alimentos<br>Ropa<br>Clasificacion 3 del Producto<br>Clasificacion 4 del Producto<br>Clasificacion 5 del Producto<br>Clasificacion 6 del Producto |                                                                             | Fotografía<br>del<br>Producto      |
| Desc <u>r</u> ipciones:<br>Código alterno:<br>Nombre alterno:                                                                                                    |                                                                             | io Desplegar Componentes en el XML |

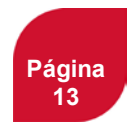

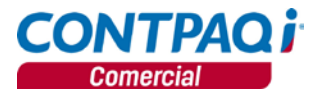

# Timbrado, continúa...

XML sin desglosar

| - Stand unreliant # AF according # (FC.9%).                                                                                                    |
|----------------------------------------------------------------------------------------------------|
| Crain vessorie av envoluge of the flavour way on 2001 (VII Schema-instance) velocities to the velocities of the flavour of the flavour way on 2001 (VII Schema-instance) velocities to the velocities of the flavour of the flavour way on 2001 (VII Schema-instance) velocities to the velocities of the flavour of the flavour of the flavo                                                                                                    |
| - солсовроване инводат (уминарова) и и и и и и и и и и и и и и и и и и и                                                                                                    |
| - UND VICTOR A VOID A VOID A V                                                                                                    |
| Control - The Control - Control - Co                                                                                                    |
| selip=_oina00KzsMvzaaaa0HreWd08h7o2r0vloCS4R/XUmGZrBoSNarwGreeV/vvBchzAsue+0VMHKNemSN//YshaxT0bokoYP37CM78KISsRzuBbaaMHhzo03FxWS+NUmb85sKavde5ao7PJ53o3WluxaxIo9WiBuP907TuGo0vduE="fecha="2015-08-                                                                                                    |
| 19110:45:49 LugarExpedicion="CALLE EMPRESA EMISORA 2342, COLONIA EMISORA, 23424, GDL, GDL, JAL, MEX" folio="8" version="3.2" xsi:schemaLocation="http://www.sat.gob.mx/cfd/3 http://www.sat.gob.mx/sitio_internet/cfd/3/cfdv32.xsd">                                                                                                    |
| < <r></r> cfdi:Emisor nombre='Paguetes' rfc='AAD990814BP7'>                                                                                                    |
| <cfdi:domicillofiscal calle="CALLE EMPRESA EMISORA" codioppostal="23424" colonia="COLONIA EMISORA" estado="JAL" localidad="GDL" municipio="GDL" noexterior="2342" pais="MEX"></cfdi:domicillofiscal>                                                                                                    |
| <crdd:regimenfiscal regimen="No aplica"></crdd:regimenfiscal>                                                                                                    |
|                                                                                                    |
| <rdi:receptor nombre="Cliente 01" rfc="CLIE010101LM2"></rdi:receptor>                                                                                                    |
| < <di:conceptos></di:conceptos>                                                                                                    |
| - <cfdi:concepto cantidad="1.00" descripcion="Paquetes con pedimentos y lotes 04 " importe="600.00" unidad="Pieza" valorunitario="600.00"></cfdi:concepto>                                                                                                    |
| <cddi:informacionaduanera 2015-08-19"="" aduana="ADUANADOS" fecha="2015-08-19" numero="2222228B8B88"></cddi:informacionaduanera>                                                                                                    |
| <ddii:informacionaduanera 600.00"="" aduana="ADUANATRES" description="Paquete con caracteristicas 00" fecha="2015-08-19" numero="33333333CCCCCC/&gt;&lt;/th&gt;&lt;/tr&gt;&lt;tr&gt;&lt;th&gt;&lt;/ddi/Concepto&gt;&lt;/th&gt;&lt;/tr&gt;&lt;tr&gt;&lt;th&gt;&lt;ctd::concepto importe=" unidad="100" valorunitano="600.00"><br/>ctd::concepto importe="600.00" valorUnitano="600.00" description="600" description="600" des<br/>description="600" description="600" description="600" description="600" description="600" description="600" description="600" description="600" description="600" description="600" description="600" description="600" description="600"</ddii:informacionaduanera> |
| <pre>cddi:Parte importe="0.00" valorUnitano="0.00" description= Normal 01" candidat="1.00" noIdentification="N01"&gt;</pre>                                                                                                    |
| <coul:parte 0.00="" 01="" cantidad="5.00" description="Caracteristicas" importer="" notoentinication="Cu1" valorunitano="0.00"></coul:parte>                                                                                                    |
|                                                                                                    |
| <ul> <li>- conclusion importe- outube variormania- poulou destructure variante se conclusion intervention and se conclusion entry of the second second s</li></ul>                                                                                                    |
| <pre>cdui:momedonAudardafectare.autory.autory.a<br/>Autory.autory.autor</pre>                                                                                                    |
| <pre>cdui.monime.com.udarea feutar</pre>                                                                                                    |
| <ul> <li>Cubilitioningoningoningoningoningoning a teoring - ADDRIARDOS Indireto - IIIIIIB000000 ()</li> <li>Cubilitioningoningoningoningoningoningoningon</li></ul>                                                                                                    |
| <pre>violationspicol</pre>                                                                                                    |
| <ul> <li>cfriting watch tradition watch traditional and the second second sec<br/>second second second second second second second second second second second second second second second second second second second second second second second second second second second second second second second second second sec</li></ul>                                                                                                    |
| cright Traislance                                                                                                    |
| <pre>cddi:Traslado importe = 288.00' tasa = 16.0' impuesto = TVA'/&gt;</pre>                                                                                                    |
|                                                                                                    |
|                                                                                                    |
| <ul> <li><dd:complemento></dd:complemento></li> </ul>                                                                                                    |
| <tfd:timbrefiscaldigital <="" th="" version="1.0" xmlns:xsi="http://www.w3.org/2001/XMLSchema-instance" xsi:schemal.ocation="http://www.sat.gob.mx/TimbreFiscalDigital http://www.sat.gob.mx/TimbreFiscalDigital.xsd"></tfd:timbrefiscaldigital>                                                                                                    |
| xmlns:t/d='http://www.sat.gob.mx/TimbreFiscalDigital' selloSAT =' DEMO-demo-DEMO-demo-DEM                                                                                                    |
| DEMO-demo-DEMO-demo-DEMO-demo                                                                                                    |
| demo-DEMO-demo-DEMO-demo-DEMO-demo-DEMO-demo-DEMO-demo-DEMO-demo-DE <sup>V</sup> FechaTimbrado=11978-05-05T00:00:UUID=100000000-0000-0000-00000-00000000000/>>                                                                                                    |
|                                                                                                    |
|                                                                                                    |
|                                                                                                    |
|                                                                                                    |

#### XML desglosado

| <ul> <li>Contromprobante minististi = http://www.walorg/zwit/Antischema-instance zministorie http://www.sat.goo.mx/cig/3/uppue.comprobante= ingreso metodoberago= No Identificado total= 11/0.00 moneoa= Peso Mexicano<br/>Tien/ambiesti 10000 (dentification) (dentification)</li></ul> |
|----------------------------------------------------------------------------------------------------|
| Inpresentation with the second second s                                                                                                    |
| Control (add) - 200010000020002033 formal/PACC FN UNA SOLA EXHIBICION                                                                                                    |
| sello='k3nDZ71o0y+9in4LhenGPDmi932dLir5lgUx\$8yxsizSI+McNvkCn75Hgle24tZ00/b9KFCJ5kaSEEvcaIdfSza7IMwhCUGY/ruA0dMdKLG/l10SCd8ki9ingagWSVIom34VTIS9zo4p8m0CX1LTycipWmuus5cJ1XFs+JUmwIY=' fecha=''2015-08-                                                                                                    |
| 19T10:51:02" LugarExpedicion="CALLE EMPRESA EMISORA 2342, COLONIA EMISORA, 23424, GDL, GDL, JAL, MEX" folio="9" version="3.2" xsi:schemal.ocation="http://www.sat.gob.mx/cfd/3                                                                                                    |
| http://www.sat.gob.mx/sitio_internet/cfd/3/cfdv32.xsd*>                                                                                                    |
| < <dd:emisor nombre="Paquetes" rfc="AAD990814BP7"></dd:emisor>                                                                                                    |
| <cfdi:domiciliofiscal calle="CALLE EMPRESA EMISORA" codigopostal="23124" colonia="COLONIA EMISORA" estado="JAL" localidad="COL" municipio="GDL" noexterior="2312" pais="MEX"></cfdi:domiciliofiscal>                                                                                                    |
| <cfdl:regimenfiscal aplica*="" regimen="TNo" regimenfiscal=""></cfdl:regimenfiscal>                                                                                                    |
|                                                                                                    |
| <pre>cddiccopentors</pre>                                                                                                    |
| - <cfdi:concepto cantidad="1.00" descripcion="Paquete con productos normales 01 " importe="600.00" unidad="Pieza" valorunitario="600.00"></cfdi:concepto>                                                                                                    |
| <crdi:parte cantidad="1.00" descripcion="Normal 01" importe="0.00" noidentificacion="N01" valorunitario="0.00"></crdi:parte>                                                                                                    |
| <r di=""></r>                                                                                                    |
| <cfdi:parte cantidad="3.00" descripcion="Normal 03" importe="0.00" noidentificacion="N03" valorunitario="0.00"></cfdi:parte>                                                                                                    |
|                                                                                                    |
| - <cfdi:concepto cantidad="1.00" descripcion="Paquetes con pedimentos y lotes 04 " importe="600.00" unidad="Pieza" valorunitario="600.00"></cfdi:concepto>                                                                                                    |
| cfd:Parts importe "0.00" valorUnitario "0.00" description="Lottes 01" cantidad="3.00" noldentificacion="L01"/>                                                                                                    |
| <ul> <li><crainstate "u.uu"="" 2.00"="" cantada"="" descriptioni"="" importer="" noidentinacione"="" pedimetos="" put="" u.uu"="" ut="" valorunizano"=""><br/>efficiente information dispande (10.00" descriptioni and 10.00" noidentinacione" PUT &gt;<br/>efficiente information dispande (10.00" descriptiones" descriptiones (10.00" descriptiones)<br/>efficiente information dispande (10.00" descriptiones (10.00" descriptiones)<br/>efficiente informationes<br/>efficiente informationes<br/>efficiente<br/>efficiente</crainstate></li></ul>                                                                                                    |
| Continuumadonousanesis etaisis 2013/06/19 audunia - ADUNANDAS numeros 222222000000 //<br>crificializamenta facha: 2013/06/19 audunia - ADUNANDAS numeros 222222000000 //                                                                                                    |
|                                                                                                    |
|                                                                                                    |
| - <cfdi:concepto cantidad="1.00" descripcion="PAQUETE CON SERIES PEDIMENTOS Y MAS " importe="600.00" unidad="Pieza" valorunitario="600.00"></cfdi:concepto>                                                                                                    |
| <cfdi:parte cantidad="3.00" descripcion="Normal 01" importe="0.00" notdentificacion="N01" valorunitario="0.00"></cfdi:parte>                                                                                                    |
| <cfdi:parte cantidad="1.00" descripcion="Caracteristicas 01" importe="0.00" noidentificacion="C01" valorunitario="0.00"></cfdi:parte>                                                                                                    |
| <cfdi:parte cantidad="1.00" descripcion="Caracteristicas 01" importe="0.00" notdentificacion="C01" valorunitario="0.00"></cfdi:parte>                                                                                                    |
| <ul> <li><ctd: calibration="P01" description="Pedimentos 01" parts_imports_10.00"="" unitano_10.00"="" valor=""></ctd:></li> <li><ctd: <="" anticanis_intervalue_intervalue_="" li=""></ctd:></li></ul>                                                                                                    |
| <cd:informacionaduanera aduana="cd" chili="" fecha="2013-07-21" juarez="" numero="PED01ADM"></cd:informacionaduanera><br>cdfi informacionaduanera fecha= 2015-07-21 aduana= cd Juarez chili numero= PED01ADM />                                                                                                    |
| continuomacontodanea rena 2013/0619 aduata Aduata Interes International Aduata Aduata International Aduata Aduata International Aduata Aduata International Aduata Aduata International Aduata Aduata International Aduata Aduata International Aduata Aduata International Aduata Aduata International Aduata Aduata International Aduata Aduata International Aduata Aduata International Aduata Aduata International Aduata International Aduata Intern<br>International Aduata International Aduata International Aduata International Aduata International Aduata International Aduata International Aduata International Aduata International Aduata International Aduata Internatia Aduata Interna           |
|                                                                                                    |
| - crddi/Parte importe="0.00" valorUnitario="0.00" descripcion="PRODUCTO SERIE Y PEDIMENTOS" cantidad="3.00" noIdentificacion="11111111">                                                                                                    |
| <cfdi:informacionaduanera 2015-08-19"="" aduana="666666" fecha="2015-08-19" numero="666666" ttttt"=""></cfdi:informacionaduanera>                                                                                                    |
| <cfdi:informacionaduanera aduana="ADUANA888" fecha="2015-08-19" numero="888888PPPPP"></cfdi:informacionaduanera>                                                                                                    |
|                                                                                                    |
|                                                                                                    |
| <ul> <li><cdat.concepto "="" 1,00="" cantoada"="" con="" description="" importe="" outure="" paquetes="" pieza="" series="" unique="" us"="" valorization=""></cdat.concepto></li> <li></li> <li></li> <li></li></ul> <li></li> <li> <li></li> <li> <li></li></li>                                                                                                    |
| concrete importer to the value trained in the description in normal of candidate in the index in the second second s                                                                                                    |
| <pre>claid:concents</pre>                                                                                                    |
| - <dfii:concepto cantidad="1.00" descripcion="Paquete con unidades 05 " importe="600.00" unidad="Pieza" valorunitario="600.00"></dfii:concepto>                                                                                                    |
| <r cantidad="1.00" descripcion="Normal 01" di:parte="" importe="0.00" noidentificacion="N01" valorunitario="0.00"></r>                                                                                                    |
| <cfdi:parte cantidad="5.00" descripcion="Unidades 01" importe="0.00" noidentificacion="U01" unidad="METRO" valorunitario="0.00"></cfdi:parte>                                                                                                    |
|                                                                                                    |
| <ul> <li><cfdi:concepto descripcion="Paquetes con pedimentos y lotes 04 " importe="600.00" unidad="1.00" valortinitario="600.00"></cfdi:concepto></li> </ul>                                                                                                    |
| <rd><rdi:parte cantidad="3.00" descripcion="Lotes 01" importe="0.00" noldentificacion="L01" valorunitario="0.00"></rdi:parte></rd>                                                                                                    |
| < construct importer = 0.00 valor unitatio = 0.00 oscription= velomentos 01 cantodade = 3.00 modernitacidone = V01 ><br>of 61 information dispansion for the second and a second a second a second a second a second a second a second                                                                                                    |
| crifit informationadusance (scha *2015-08-19) advana *ADI(ANADOS* numeroa *222228888888/)                                                                                                    |
|                                                                                                    |
|                                                                                                    |
|                                                                                                    |
|                                                                                                    |

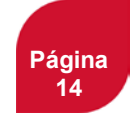

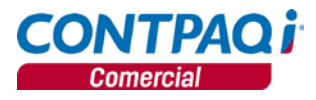

# Timbrado, continúa...

Se incluye la plantilla **Paquetes.rdl** en donde podrás mostrar el subdetalle de las siguientes etiquetas:

| Etiqueta       | Característica de la etiqueta                                 |
|----------------|---------------------------------------------------------------|
| DetPaqCantidad | Cantidad en unidades capturadas de ese componente del paquete |
| DetPaqNombre   | Nombre del componente del Paquete                             |

|                                                                                              |                                                                               | Factura           | inareso      |
|----------------------------------------------------------------------------------------------|-------------------------------------------------------------------------------|-------------------|--------------|
| CONTRACE                                                                                     |                                                                               | Serie:            |              |
| CONTRACT                                                                                     |                                                                               | Folio:            | 25           |
| Software empresarial fácil y completo                                                        |                                                                               | Fecha:            | 13/Oct/2015  |
|                                                                                              |                                                                               | Hora:             | 14:23:35     |
| Mi primer empresa<br>AAA010101AAA<br>No Aplica                                               | Lopez Mateos 342<br>Ladron de Guevara<br>Guadalajara<br>Guadalajara<br>Mexico | l<br>44<br>Jai    | 980<br>lisco |
| Cliente: Dana Fernandez<br>RFC: XXXX010101XXX<br>Domicilio: lopez de legaspi 33              | л                                                                             | Municipio: gdl    |              |
| Teléfono: Colonia:                                                                           | 18 de marzo                                                                   | С                 | P: 44890     |
| Ciudad: gdl Estado: jalisco                                                                  | <b>b</b>                                                                      | Pais: mex         |              |
| Lugar de expedición: Lopez Mateos 342 , Ladron de 0                                          | Guevara, 44980, Gua                                                           | dalajara, Guadala | ajara,       |
| Cantidad Unidad Concepto / Descripción                                                       | Va                                                                            | lor unitario      | Importe      |
| 2.00 Pieza Paquete Dama                                                                      | -                                                                             | \$1,200.00        | \$2,400.00   |
| 2.00     Mochila chica       2.00     Tenis para dama       2.00     Top deportivo para dama | <b>Q</b> j                                                                    |                   |              |
| Importe con letra                                                                            |                                                                               | Subtotal:         | 2,400.00     |
| dos mil setecientos ochenta y cuatro Pesos 00/10                                             | 0 M.N.                                                                        | Descuentos:       | 0.00         |
| Månde de server - Malideat/Frede                                                             |                                                                               | I.E.S.P.S:        | 0.00         |
| Metodo de pago: No identificado                                                              |                                                                               | I.V.A.:           | 384.00       |
|                                                                                              | Re                                                                            | etención I.S.R:   | 0.00         |
| EI 127240088.EI                                                                              | Re                                                                            | etención I.V.A:   | 0.00         |
|                                                                                              |                                                                               | Total:            | \$2,784.00   |

Adicionalmente, están disponibles para configurar las siguientes etiquetas:

| Etiqueta               | Característica de la etiqueta               |
|------------------------|---------------------------------------------|
| DetPaqAdAduana         | Nombre de la Aduana del detalle de paquete  |
| DetPaqAdFechaPedimento | Fecha del Pedimento del detalle de paquete  |
| DetPaqAdPedimento      | Número del Pedimento del detalle de paquete |

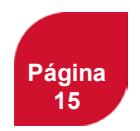

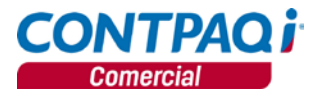

# Exportar / Importar txt

#### Exportación.

La exportación se genera en orden alfabético en base al código del producto, sin antes olvidar que primero se generan los servicios y productos y después los paquetes con sus respectivos componentes. Para cada paquete después de que se generan sus valores, entonces se generan los valores de cada uno de sus componentes.

Para realizar la exportación de paquetes sigue los siguientes pasos:

1. Ve al menú Empresa, opción Exportación de catálogos (TXT) y selecciona Productos, servicios y paquetes.

| rresa                                        |        |                                 |
|----------------------------------------------|--------|---------------------------------|
| Empresas                                     | Ctrl+E |                                 |
| Respaldar empresa                            | F2     |                                 |
| Restaurar empresa                            | FB     |                                 |
| Cerrar empresa                               |        |                                 |
| Usuarios                                     |        |                                 |
| Perfiles                                     |        |                                 |
| Cambiar de usuario                           |        |                                 |
| Usuarios conectados                          |        |                                 |
| Utilerías                                    | •      |                                 |
| Administrador de Documentos Digitales(ADD).  |        | Tablas y promociones            |
| Importar documentos digitales de AdminPAQ.   | -      | Almacenes                       |
| Editor de Formatos Digitales                 |        | Agenter                         |
| Impresión de etiquetas con códigos de barras |        | Agentes                         |
| Importación de datos (TXT)                   |        | Clientes y proveedores          |
| Exportación de catálogos (TXT)               | •      | Productos, servicios y paquetes |
| Safe (BSC)                                   |        |                                 |

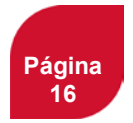

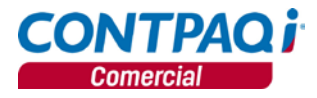

#### Exportar / Importar txt, continúa...

- 2. Seleccionar del primer paquete al último.
- 3. Haz clic en el botón Seleccionar Salida,

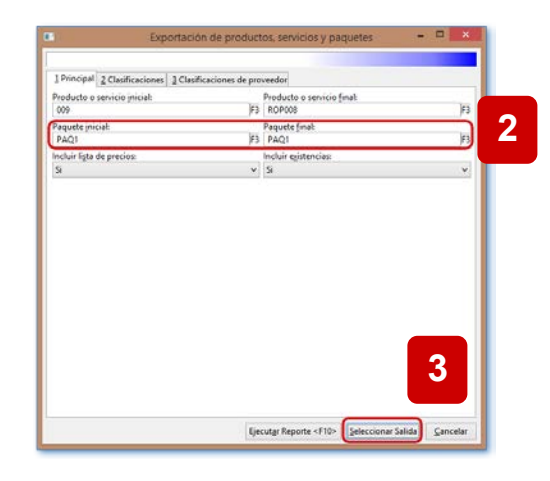

- 4. Selecciona pestaña 2 TXT.
- 5. Guardar archivo en la ruta que se desee y asigna un nombre.
- 6. Haz clic en el botón Aceptar.
- 7. Abre el archivo y verifica se muestren solo los valores de los paquetes que se seleccionaron en los parámetros.

|                                                                                                    | Exportación de productos, servicios y paquetes                                                                                | ×                |
|----------------------------------------------------------------------------------------------------|----------------------------------------------------------------------------------------------------|------------------|
| Salida del reporte en formato TXT.                                                                                                    |                                                                                                    |                  |
| A Impresora Pantalia<br>1 - Exce 2 - TXT 3 - PDF 4 -<br>Nombre del archivo: *<br>Salida con separadores<br>Ampliag ancho de columnas en: | HTML<br>C:\Compac\Empresas\Reportes\COMERCIAL\Exportacion de productos servicios y paquetes.td<br>Configurar<br>0 % v<br>* Ob | ligatorio        |
| Opciones de formato de letra<br>Usar el tipo de letra predefinido<br>Usar el tipo de letra Courier New                                   | w v 10 v                                                                                                    | <u>C</u> ancelar |

Continúa en la siguiente página

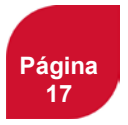

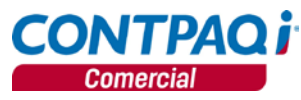

#### SDK C268 Beneficio A partir de esta versión, se optimizó la velocidad de ciertos procesos en el SDK. Configuración Se mejoró la velocidad de ciertos procesos en el SDK, como en el alta de documentos y movimientos. En CONTPAQi® Comercial se eliminaron las siguientes funciones, con el fin de optimizar el tiempo de respuesta en los procesos. fInsertarDocumento fAfectaDocto • fInsertarMovimiento fAfectaDocto Param fEditaParametros fEditarDocumentoChegpag fSaldarDocumentoChegPAQ fGuardaParametros fSetDatoParametros fAltaDoctoAjusteIVAClienteProveedor • fAfectaSerie . En caso de que el usuario implemente alguna de las funciones antes mencionadas, se mostrará el número de error: 1000090

# Actualización automática de Service Pack

#### C112

**Beneficio** A partir de esta versión, podrás actualizar de forma automática las soluciones rápidas que se liberan de forma periódica.

Proceso Para actualizar el ServicePack deberás ingresar al menú Ayuda y selecciona la opción Actualización de Service Packs.

| Ayuda                          |         |
|--------------------------------|---------|
| Registro de su sistema         |         |
| Actualización de Service Packs |         |
| Manual electrónico             | F1      |
| Visita contpaqi.com            |         |
| Programar tareas               |         |
| Últimas noticias<br>Acerca de  | Ctrl+F1 |

Toma en cuenta las siguientes consideraciones:

- Esta opción estará habilitada solamente cuando se tenga una instalación monousuario o servidor y el usuario con el que se ingrese, deberá tener perfil de **SUPERVISOR**.
- No deberá existir ninguna empresa activa, en caso contrario la opción estará deshabilitada.

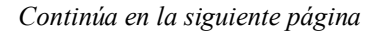

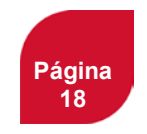

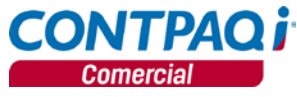

# Actualización automática de Service Pack, continuación...

Proceso, continúa...

٠

Para poder realizar la actualización, se deberá contar con conexión a Internet, de lo contrario se mostrara el siguiente mensaje de error:

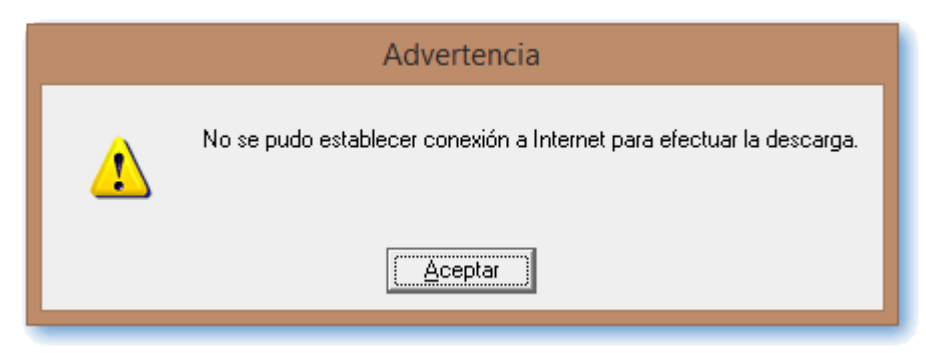

- No debe haber usuarios conectados para poder realizar la actualización.
- Si aún no existe ninguna solución rápida generada para esta versión, se enviara el siguiente mensaje:

|     | Información                                                   |
|-----|---------------------------------------------------------------|
| (į) | La aplicación ya cuenta con el último Service Pack publicado. |
|     | ( <u>A</u> ceptar                                             |

• Al momento de realizar la actualización, CONTPAQi® Comercial se cerrará.

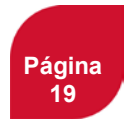

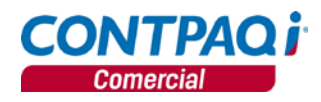

# Procesos

#### C371

Beneficio En esta versión se realizaron ajustes al proceso de restauración del índice del ADD.

**Configuración** Se realizaron mejoras del proceso de restauración del índice, por lo que se modificaron los siguientes puntos:

• Al hacer restauración de un respaldo con guids diferentes, conserva el guidDsl y guidEmpresa local.

#### Ejemplo:

1. Al crear una empresa nueva el índice en el ADD tiene el siguiente Guid:

| Indices en el ADD                                     | Propietarios                        | Archivos* | Status    | Avance |
|-------------------------------------------------------|-------------------------------------|-----------|-----------|--------|
| Empresa Nueva<br>aa3a9d2a-fd5a-4f17-a17f-30825cd83777 | - empresa nueva<br>· [aaa010101aaa] | 8         | reindexar |        |

2. Se restaura un respaldo de otra empresa con un Guid distinto:

| Indices en el ADD                                                | Propietarios                            | Archivos* | Status    | Avance |
|------------------------------------------------------------------|-----------------------------------------|-----------|-----------|--------|
| <b>Mi primer empresa</b><br>bd4a1a70-b6d7-4726-9e8f-ca19e7c2fe62 | - mi primer empresa<br>· [aaa010101aaa] | 21        | reindexar |        |

3. Al momento de realizar la restauración, se respeta el Guid de la empresa nueva como se muestra a continuación:

| Propietarios                            | Archivos*                                         | Status                                                                          | Avance                                                                                                   |
|-----------------------------------------|---------------------------------------------------|---------------------------------------------------------------------------------|----------------------------------------------------------------------------------------------------|
| - mi primer empresa<br>· [aaa010101aaa] | 21                                                | reindexar                                                                       |                                                                                                    |
|                                         | Propietarios - mi primer empresa · [aaa010101aaa] | Propietarios     Archivos*       - mi primer empresa<br>· [aaa010101aaa]     21 | Propietarios     Archivos*     Status       - mi primer empresa<br>· [aaa010101aaa]     21     reindexar |

En una instalación Monousuario se mostrará el avance del proceso de restauración.

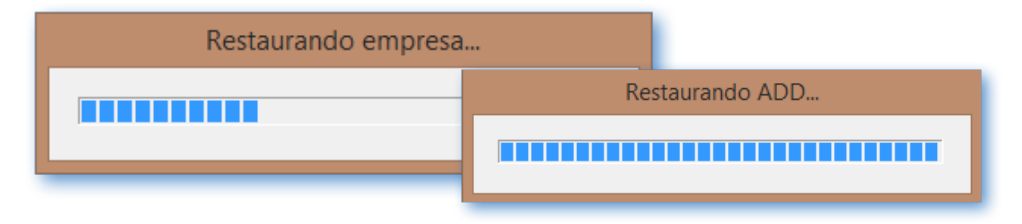

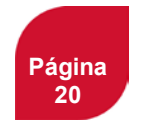

# Procesos, continuación...

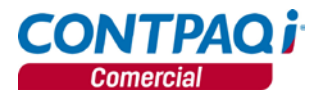

| C75           |                                                                                                    |
|---------------|----------------------------------------------------------------------------------------------------|
| Beneficio     | Al crear nuevos documentos desde <b>Saldado de remanentes</b> o <b>Inventario físico</b> se asignara un GUID del documento.                                                                                          |
| Configuración | Se realizaron modificaciones para que al momento de crear nuevos documentos por los procesos de <b>Saldado de remanentes</b> o <b>Inventario físico</b> con entradas o salidas, se les asigne el GUID del documento. |

# Búsqueda rápida o autoincremental en varios procesos

| C19           |                                                                                                    |
|---------------|----------------------------------------------------------------------------------------------------|
| Beneficio     | En varios procesos y/o utilerías que despliegan los catálogos ya se puede realizar la<br>búsqueda de información a través de una búsqueda rápida o autoincremental. |
| Configuración | <text><list-item></list-item></text>                                                                                                    |
|               |                                                                                                    |

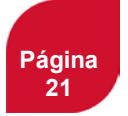

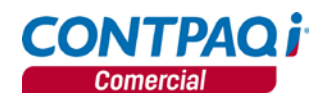

# Transformación de documentos

C93

Beneficio Se agregaron campos adicionales al momento de realizar la transformación de documentos.

**Configuración** Anteriormente al realizar la transformación, el documento destino sólo contaba con la fecha, en esta versión como parte del encabezado se agregó la información del cliente que se tiene en el documento origen. Mostrando el **código**, **nombre** y **RFC** del cliente/proveedor.

| Ø           | Convertir a Factura CFDI      | ×              |
|-------------|-------------------------------|----------------|
|             | X                             |                |
| Aceptar     | <u>C</u> ancelar              |                |
|             |                               |                |
|             |                               |                |
| Datos del o | documento destino             |                |
| Fecha:*     | 18/09/2015                    |                |
| Cliente:    | 004 F3 Jose Fernandez Herrera | EHJ-870912-AX4 |

Si al momento de realizar la transformación del documento, requieres cambiar la fecha del mismo, posiciónate sobre el campo "Fecha" y presiona **<F3>** o la barra espaciadora para visualizar el calendario.

| Datos del do | ocume            | ento | dest  | ino   |          |      |      |
|--------------|------------------|------|-------|-------|----------|------|------|
| Fecha:*      | 17/09/2015       |      |       |       |          |      |      |
| Cliente:     | 9 🔳              | se   | otiem | bre ( | de 21    | D15  | ►    |
|              | dom.             | lun. | mar.  | mié.  | jue.     | vie. | sáb. |
|              | 30               | 31   | 1     | 2     | 3        | 4    | 5    |
|              | 6                | 7    | 8     | 9     | 10       | 11   | 12   |
|              | 13               | 14   | 15    | 16    | $\frown$ | 18   | 19   |
|              | 20               | 21   | 22    | 23    | 24       | 25   | 26   |
|              | 27               | 28   | 29    | 30    | 1        | 2    | 3    |
|              | 4                | 5    | 6     | 7     | 8        | 9    | 10   |
|              | CHoy: 17/09/2015 |      |       |       |          |      |      |
|              |                  |      |       |       |          |      |      |

Toma en cuenta las siguientes consideraciones:

 Si el cliente del documento origen tiene RFC, y no es el de cliente de mostrador nacional "XAXX010101000" o extranjero "XEXX010101000". Esta sección será de sólo lectura, es decir no es posible seleccionar otro cliente, como se muestra a continuación:

| Datos del documento destino |            |                           |                 |  |  |
|-----------------------------|------------|---------------------------|-----------------|--|--|
| Fecha:*                     | 18/09/2015 |                           |                 |  |  |
| Cliente:                    | 004        | F3 Jose Fernandez Herrera | FEHJ-870912-AX4 |  |  |

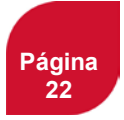

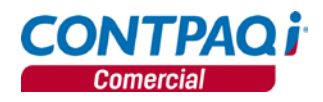

# Transformación de documentos, continuación

•

Si el cliente no tiene RFC o se trata del cliente de mostrador nacional o extranjero, será posible seleccionar un cliente distinto, como en la imagen siguiente:

| I | Datos del documento destino |            |                         |  |  |  |  |
|---|-----------------------------|------------|-------------------------|--|--|--|--|
|   | Fecha:*                     | 18/09/2015 | _                       |  |  |  |  |
|   | Cliente:                    | 1010001    | F3 Agustín Flores Ayala |  |  |  |  |
| 1 |                             |            |                         |  |  |  |  |

La etiqueta de cliente se mostrará cuando se trate del módulo de ventas y si se trata del módulo de compras mostrará proveedor.

| Datos del documento destino |                    |                           |                 |  |  |
|-----------------------------|--------------------|---------------------------|-----------------|--|--|
| Fecha:*                     | Fecha:* 18/09/2015 |                           |                 |  |  |
| Cliente:                    | 004                | F3 Jose Fernandez Herrera | FEHJ-870912-AX4 |  |  |
|                             |                    |                           |                 |  |  |

| Datos del documento destino |                                        |                 |
|-----------------------------|----------------------------------------|-----------------|
| Fecha:* 18/09/2015          |                                        |                 |
| Proveedor PROV01            | F3 Distribuidora de Cocos S.A. de C.V. | DIDC-890712-AM3 |

Se agrega una sección que muestra la configuración del concepto destino, muestra el cálculo de las fechas seleccionado y el tipo de cambio a utilizar.

| Configuración del concepto destino   |                                 |                               |                      |  |  |
|--------------------------------------|---------------------------------|-------------------------------|----------------------|--|--|
| No recalcular                        |                                 |                               |                      |  |  |
| Días de crédito del cliente:         | 0 Fecha de Vencimiento: 18/09/2 |                               | 18/09/2015           |  |  |
| Días para descuento por pronto pago: | 0                               | Fecha de Entrega:             | 18/09/2015           |  |  |
|                                      |                                 | Fecha para descuento por pror | nto pago: 18/09/2015 |  |  |

Toma en cuenta las siguientes consideraciones:

- Por omisión se muestra la configuración del documento destino.
- Si se trata de un cliente muestra de sólo lectura los Días de crédito del cliente y los días para descuento por pronto pago configurados en el catálogo de clientes. Adicionalmente se muestran la fecha de vencimiento, fecha de entrega y fecha para descuento por pronto pago que se sugieren de acuerdo a la configuración del concepto.
- Si se trata de un proveedor muestra de sólo lectura los días de crédito configurados en el catálogo de proveedores. Adicionalmente se muestra la fecha de vencimiento y la fecha de recepción que se sugieren de acuerdo a la configuración del concepto.
- Si se modifica el cálculo configurado en el concepto, se realizarán nuevamente los cálculos en base a lo que se seleccione. Adicionalmente, cómo los controles de fecha son modificables, estos se pueden cambiar, lo único que se validará será es que no sean menores a la fecha del documento destino.
- Estas opciones sólo afectan al documento destino por lo que no modifican la configuración asumida para el concepto.

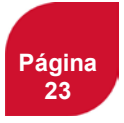

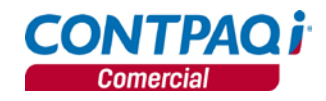

# Transformación de documentos, Continuación

Se agrega una sección que muestra el tipo de cambio a utilizar de acuerdo a la configuración del concepto.

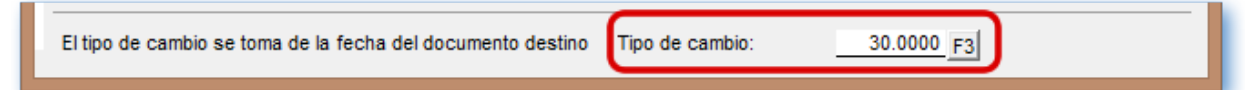

Considera lo siguiente:

- Muestra una etiqueta donde se indica si se está tomando el tipo de cambio del documento origen o si se está tomando el tipo de cambio de la fecha del documento destino. Adicionalmente se muestra el monto del tipo de cambio a utilizar, teniendo opción de modificarlo.
- En caso de que no se tenga un tipo de cambio guardado para ese día se desplegará el mensaje "No existe el Tipo de Cambio para esta fecha del Documento".
- Si se captura el tipo de cambio en el diálogo de tipos de cambio, éste se almacenará en el sistema para su uso en el histórico de tipos de cambio, de no ser así, sólo se considerará para el documento destino.
- No es posible modificar la moneda del documento destino, siempre se asume la moneda del documento origen.
- Cuando el cliente del documento origen maneja moneda extranjera y el documento está en moneda base, si para el documento destino se selecciona un cliente en moneda base, deberá deshabilitar la sección de tipos de cambio y asumir 1.00 como tipo de cambio.
- Cuando el cliente del documento origen maneja moneda base y el documento está en moneda base, si para el documento destino se selecciona un cliente en moneda extranjera, deberá habilitar la sección de tipos de cambio y permitir la captura del tipo de cambio a utilizar.
- Esta opción sólo afecta al documento destino no modifica la configuración asumida para el concepto.

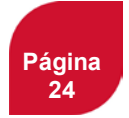

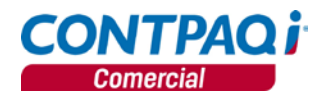

# Optimización de filtros en reportes/Reportes desde vistas

#### C87-892284, 891150, 876894, 809672

- Beneficio En esta versión se optimizaron los filtros en reportes, además se habilitaron reportes desde las vistas.
- **Configuración** Al momento de ejecutar algún reporte se mostraran datos por default "Del primero" al "Último" en los campos que sean parejas, tales como:

Cliente inicial - Cliente final Agente inicial - Agente final Proveedor inicial - Proveedor final Producto inicial - Producto final Almacén inicial - Almacén final

En la siguiente imagen podemos observar, como se muestran dichos campos.

| <b>.</b> .                                       | Repor                          | rte o    | de Ventas 🚽 🗖 🗙                    | : |
|--------------------------------------------------|--------------------------------|----------|------------------------------------|---|
|                                                  |                                |          |                                    |   |
| <u>1</u> Principal                               | 2 Clasificaciones de Productos |          |                                    |   |
| Tipo de im<br>Por Clien<br>Por Produ<br>Por Agen | presión:<br>te<br>ucto<br>te   |          |                                    |   |
| Eecha inicial                                    |                                | ы        | Fecha final:                       |   |
| Agente inicia                                    | d:                             | ₩<br>[[] | Agente final:                      |   |
| C <u>l</u> iente inicia<br>003                   | l:                             | F3       | Cl <u>i</u> ente final:<br>1010001 |   |
| <u>P</u> roducto ini<br>009                      | cial:                          | F3       | Pr <u>o</u> ducto final:<br>ROP008 | 5 |
| Unidade                                          |                                |          |                                    |   |

Al ingresar a las vistas podrás ejecutar ciertos reportes, como por ejemplo en el catálogo de Clientes, Proveedores, Productos o Agentes.

Para validar dicha información realiza lo siguiente:

- 1. Ingresa al menú Catálogos y selecciona la opción Clientes.
- Selecciona uno de los registros y haz clic derecho, en donde se despliega el listado de los reportes disponibles.

| Código Cliente | Razón Social           | R.F.C. Lí                                                      |
|----------------|------------------------|----------------------------------------------------------------|
| Todas 💌        | Todas                  | ▼ Todas ▼ T                                                    |
| 003            | Dana Fernandez         |                                                                |
| 004            | Jose Fernandez Herrera | Vista de Saldos                                                |
| 1010001        | Agustín Flores Ayala   | Resumen de Operaciones                                         |
|                |                        | Estado de Cuenta en Excel<br>Antigüedad de Saldos y Pronóstico |

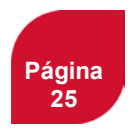

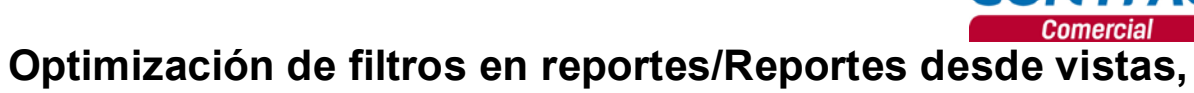

continuación...

Al momento de ejecutar el reporte, los parámetros mostrados, corresponderán solamente al registro seleccionado:

**<u>Ejemplo</u>**: Al ingresar al catálogo de clientes selecciono el código 003 y ejecuto el reporte Resumen de Operaciones, en los datos **Cliente inicial** y **Cliente final**, solo mostrara la información correspondiente al que se seleccionó, como se muestra a continuación:

CONTPAQi

| Resumen c                                                   | le Operaciones 🛛 🗕 🗖 🗙                                 |
|-------------------------------------------------------------|--------------------------------------------------------|
| Seleccione la fecha de inicial de los documentos a imp      | primir                                                 |
| <u>1</u> Principal <u>2</u> Clasificaciones                 |                                                        |
| Fecha inicial:<br>01092015                                  | Eecha final:                                           |
| Cliente i <u>n</u> icial:<br>003                            | Cliente fina <u>l</u> :<br>F3 003 F3                   |
| Seleccione cuales Clientes:<br>Todos<br>Sólo con documentos | Seleccione cuales Clientes:<br>Todos<br>Sólo con saldo |
| <u>E</u> stado de los Clientes:<br>Todos                    | ×                                                      |
| <u>M</u> oneda:<br>Peso Mexicano                            | ~                                                      |

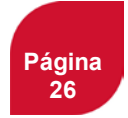

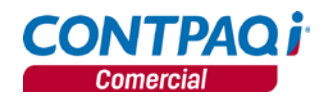

# Captura autoincremental

#### C319

Beneficio

Captura incremental en los documentos para clientes, proveedores, productos y servicios.

Configuración

A partir de esta versión, durante la captura de documentos se incluyó la búsqueda autoincremental de los códigos, para agilizar la captura de datos, podrás realizar la búsqueda en los siguientes campos:

- Clientes.
- Proveedores.
- Productos.
- Servicios.
- Paquetes.

| tado – 🔍 🗙                                   |            |
|----------------------------------------------|------------|
|                                              |            |
| Cancejar <u>B</u> orrar Ayuda <u>C</u> errar |            |
|                                              |            |
|                                              |            |
| Cliente F3                                   |            |
| Cities DEC No.                               | un hara    |
| 004 FEHJ8709124X4 Jose Fernandez Herrera     | Jillione J |
|                                              |            |
| <                                            | *          |
|                                              | tado – ×   |

| 1                                   | Ν                                           | lovimiento                                                                                                    |                    |                         | - 🗆 🗙         |
|-------------------------------------|---------------------------------------------|----------------------------------------------------------------------------------------------------|--------------------|-------------------------|---------------|
| 门 📔<br><u>N</u> uevo Gu <u>a</u> rd | ar <u>B</u> orrar Ayuda <u>C</u> erra       | )<br>ar                                                                                                    |                    |                         |               |
|                                     |                                             |                                                                                                    |                    |                         |               |
| 1. General                          |                                             |                                                                                                    |                    |                         | 1             |
| Producto:                           | <u>za</u> F3                                |                                                                                                    |                    |                         |               |
| Almacén:                            | Código Zapati                               | la Rosa                                                                                                    | lombre             | ^                       |               |
| Cantidad:                           |                                             |                                                                                                    |                    |                         |               |
| Precio:                             |                                             |                                                                                                    |                    | ~                       |               |
| Descuento 1                         | Seleccionar <f5> Refrescar <fsc></fsc></f5> | Cancelar <shift +<="" td=""><td>NúmeroColumna&gt; Can</td><td>&gt;<br/>biar columna de bi</td><td></td></shift> | NúmeroColumna> Can | ><br>biar columna de bi |               |
| I.V.A.                              | 0.00                                        |                                                                                                    | our                |                         |               |
| Neto:                               | 0.00 Descuentos: 0.00 Imp                   | iestos: 0.00                                                                                                    | Total:             | 0.00                    |               |
|                                     |                                             |                                                                                                    |                    |                         | * Obligatorio |

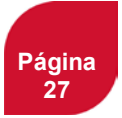

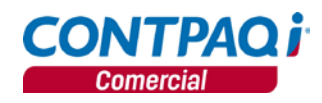

# Administración de usuarios conectados

| 00 | 0 | 0   |
|----|---|-----|
|    | u | I ≺ |
|    | Ĵ | 0   |

 Beneficio
 A partir de esta versión, podrás realizar un monitoreo de usuarios conectados.

 Configuración
 CONTPAQi® Comercial 2.0.0, cuenta con un "Administrador de usuarios conectados", el cual te permitirá conocer cuántos, cuáles y a qué procesos están ejecutando los usuarios. Este administrador se encuentra en el directorio donde se instala CONTPAQi® Comercial, con el nombre: CONTPAQiUsuarios.exe.

 Para mayor información sobre el uso de la herramienta, consulta el siguiente documento: http://buscador.compac.com.mx/buscar/file/e:/buscador/bdd/2015/notas\_tecnicas/Administraci on\_Usuarios.pdf

| Eliminación de COM |                                                                                                    |                                                                                                    |  |  |  |
|--------------------|----------------------------------------------------------------------------------------------------|----------------------------------------------------------------------------------------------------|--|--|--|
| C195               |                                                                                                    |                                                                                                    |  |  |  |
| Beneficio          | Optimización en la impresión y visualización de docu                                                                                                    | mentos.                                                                                                    |  |  |  |
| Configuración      | En esta versión se realiza la eliminación del COM<br>CONTPAQi® Componentes, con el fin de acced<br>necesidad de un COM, al momento de realiza<br>documentos. | de <b>CONTPAQi® Comercial</b> que utiliza<br>er directamente a la base de datos sin<br>r la impresión o visualización de los |  |  |  |
|                    |                                                                                                    |                                                                                                    |  |  |  |
| Tareas Prog        | ramadas                                                                                                    |                                                                                                    |  |  |  |
| C166               |                                                                                                    |                                                                                                    |  |  |  |
| Beneficio          | En esta versión, se implementó un nuevo módulo pa<br>tareas de Windows                                                                                       | ra realizar interfaz con el Programador de                                                                                   |  |  |  |
| Configuración      | En CONTPAQi® Comercial podrás realizar inte<br>Windows a fin de permitir programar algunas accion                                                            | rfaz con las <b>Tareas programadas de</b><br>es.                                                                             |  |  |  |
|                    | Para programar una tarea realiza lo siguiente:                                                                                                    | Ayuda<br>Registro de su sistema                                                                                              |  |  |  |
|                    | <ol> <li>Ve al menú Ayuda y selecciona<br/>Programar tareas.</li> </ol>                                                                                      | Actualización de Service Packs                                                                                               |  |  |  |
|                    | Nota: Esta onción estará habilitada cuando no                                                                                                    | Visita contpagi.com                                                                                                    |  |  |  |
|                    | esté la empresa activa, se tenga una instalación                                                                                                    | Programar tareas                                                                                                    |  |  |  |
|                    | perfil Supervisor.                                                                                                    | Últimas noticias Ctrl+F1<br>Acerca de                                                                                        |  |  |  |
|                    |                                                                                                    |                                                                                                    |  |  |  |
|                    |                                                                                                    | Continúa en la siguiente página                                                                                              |  |  |  |
|                    | Página<br>28                                                                                                    |                                                                                                    |  |  |  |

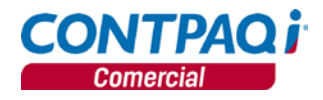

# Tareas Programadas, Continuación

- 2. En el campo **Acción** selecciona **Respaldar** y en **Empresa** la empresa a la que se le programará la tarea.
- 3. Posteriormente asigna la fecha de **Inicio** y la **Hora**.
- 4. Por último selecciona la **Frecuencia**, las veces que se va a repetir el proceso y los días en los que se llevara a cabo.

|   | Ø           | CON                      | TPAQ i Comercial / Interfaz a Tareas Programadas de Windows                                             | ×  |
|---|-------------|--------------------------|----------------------------------------------------------------------------------------------------|----|
|   | Nueva tarea | Consultar tareas         |                                                                                                    |    |
| 2 | Acción:     | Respaldar                | Empresa: Mi primer empresa     ChCompacts addit_primer_empresa                                          | J  |
|   | Nombre:     | Respaldar - Miprimer emp | presa                                                                                                   |    |
|   |             |                          |                                                                                                    |    |
| 3 | Inicio:     | lunes , 21 de septier    | bbre de 2015 🔽 Hora: 10:00:00 p. m. 🛨                                                                   |    |
| 4 | Frecuencia: | ⊂ Mensual<br>☞ Semanal   | Repetir cada: 1 semanas en<br>□ Domingo □ Lunes □ Martes □ Miércoles □ Jueves 🔽 <u>Viernes</u> □ Sábado |    |
|   |             | C Diaria                 |                                                                                                    |    |
|   |             |                          |                                                                                                    |    |
|   |             |                          |                                                                                                    |    |
|   |             |                          |                                                                                                    |    |
|   |             |                          | <u>A</u> ceptar                                                                                         | ar |

1. En la pestaña **Consultar tareas**, podrás validar que el proceso se realizó correctamente de acuerdo a los parámetros asignados.

| 0      | CONTPAQ i Comercial / Interfaz a Tareas Programadas de Windows |                                         | ×                         |        |  |
|--------|----------------------------------------------------------------|-----------------------------------------|---------------------------|--------|--|
| Nue    | Nueva valeer Consultar tareas                                  |                                         |                           |        |  |
| Nombre |                                                                |                                         | Próxima ejecución         | Estado |  |
| \C0    | INTPAQ i                                                       | Comercial\Respaldar - Mi primer empresa | 28/09/2015 06:04:00 p. m. | Listo  |  |
| $\sim$ |                                                                |                                         |                           |        |  |

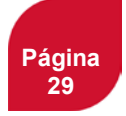

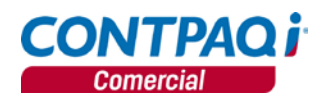

# Impresión directa de documentos

| 0   | <u></u> | 0 |
|-----|---------|---|
| 1.1 | 2       | 6 |
|     | •       | U |
| -   | ~       | ~ |

| Beneficio                                             | Impresión directa de documentos.                                                                                                    |                                                                                                    |                                                  |                   |  |
|-------------------------------------------------------|----------------------------------------------------------------------------------------------------|----------------------------------------------------------------------------------------------------|--------------------------------------------------|-------------------|--|
| Configuración                                         | En esta versión, al botón <b>Prelimina</b> r se agregó la opción de <b>Imprimir</b> , en cual enviará directamente a impresión el documento actual, está opción se encuentra disponible para documentos de inventario, compras y ventas. |                                                                                                    |                                                  |                   |  |
| Ø                                                     |                                                                                                    | Factu                                                                                                    | ira al Contado                                   |                   |  |
| Nuevo Guar<br>Sistema orig                            | dar <u>Prelimina</u> Factorar<br>Imprimir Ctrl<br>Documento ontene Productor que s<br>Jen: CONTPAQ i§ COMERCIAL                                                                                                    |                                                                                                    | contabilizar Cancelar Borrar Ayu                 | da <u>C</u> errar |  |
| Factura al 0                                          | Contado                                                                                                    | cha Serie <u>F</u> olio<br>/09/2015                                                                                                    | Cliente<br>16 F3 003                             |                   |  |
| Moneda: Pe                                            | eso Mexicano Tip                                                                                                    | o de cambio: 1.0000                                                                                                    | Dana Fernandez                                   |                   |  |
| <u>1</u> Movimiento                                   | 08 2 Generales 3 Información Adicional                                                                                                    | <u>6</u> Usuario   <u>7</u> Envío   <u>8</u> Resumen de Pa                                                                              | agos                                             |                   |  |
| Código<br>ROP008                                      | Nombre<br>Top deportivo para dam                                                                                                    | Cantidad Unic<br>a 1.00 (N)                                                                                                    | Precio         Total           0.00         0.00 |                   |  |
| Moneda: <u>Pe</u><br>1 Movimiento<br>Código<br>ROP008 | So Mexicano     Tip     2 Generales 3 Información Adicional     Nombre     Top deportivo para dam                                                                                                    | o de cambio: <u>1.0000</u><br><u>6</u> Usuario   <u>7</u> Envío   <u>8</u> Resumen de Pa<br><b>Cantidad   Unic</b><br>a <u>1.00 (N)</u> | agos  <br>Precio Total<br>0.00 0.00              |                   |  |

# Configuración de conceptos CFDIs

#### C143 Beneficio Seleccionar todos los conceptos CFDIs y asignar en un sólo paso el certificado. Configuración A partir de esta versión, se agregó un nuevo módulo que permitirá asignar o reasignar certificados a varios conceptos sin tener que entrar al catálogo y modificar uno a uno. El módulo se encuentra en el menú, Configuración y luego Configuración conceptos CFDIs Configuración Redefinir empresa... Ctrl+R Configuración bitácora de operaciones... Periodos y ejercicios... Reporte de configuración del sistema... Conceptos... Folios y conceptos asumidos...

Configuración conceptos CFDIs

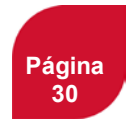

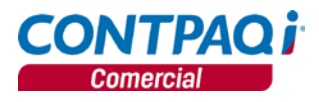

# Configuración de conceptos CFDIs, continuación...

Al ingresar al módulo se mostrarán dos listas, Conceptos disponibles y Conceptos seleccionados.

|                                                                                                    |                                                                      | Configuració  | n del certificado pa                                         | ara conceptos                                                                     | × |
|----------------------------------------------------------------------------------------------------|----------------------------------------------------------------------|---------------|--------------------------------------------------------------|-----------------------------------------------------------------------------------|---|
| Aceptar                                                                                                    | <b>?</b><br>Ayuda                                                    | (1)<br>Cerrar |                                                              |                                                                                   |   |
| Conce<br>Factura Crédit<br>Factura CFDI<br>Nota de Crédit<br>Honorarios de<br>Saldo Inicial de<br>Devolución so | eptos <u>d</u> isponib<br>to<br>I cliente<br>el cliente<br>bre Venta | les           | Agregar ><br>< Quitar<br>Agregar todos >><br><< Quitar todos | Conceptos <u>s</u> eleccionados<br>Factura al Contado<br>Nota de Cargo al Cliente |   |

Si un concepto disponible ya tiene configurado un certificado, al tratar de pasarlo a los Conceptos seleccionados, mostrara el siguiente mensaje:

| Confirmación |                                                                                                    |  |
|--------------|----------------------------------------------------------------------------------------------------|--|
| ?            | El concepto seleccionado cuenta con un certificado asignado. ¿Desea que se sobrescriba el certificado? |  |
|              | <u>[]</u> <u>N</u> o                                                                                   |  |

Si se intentan asignar el certificado seleccionando la opción de **Agregar todos** y alguno de los conceptos ya cuenta con un certificado, se enviará el siguiente mensaje:

| Confirmación |                                                                                                    |  |
|--------------|----------------------------------------------------------------------------------------------------|--|
| ?            | Alguno de los conceptos en la lista puede tener un certificado asignado. ¿Desea que se sobrescriban todos los certificados de los conceptos de la lista? |  |
|              | <u>Si</u>                                                                                                    |  |

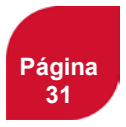

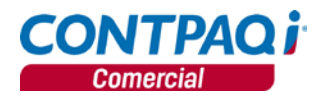

# Configuración de conceptos CFDIs, continuación...

Los botones **Quitar** y **Quitar todos** no validarán nada sobre los conceptos, solo los eliminarán de la lista **Conceptos seleccionados**.

Después de seleccionar los conceptos a los que se les asignara el certificado, deberás indicar los Datos generales del certificado, que son: el archivo **.cer** y **.key**, capturar la **Contraseña** y configurar la **Plantilla de Formato Digital**.

| Datos generales del certificado                                                      |                                                                                                    |
|--------------------------------------------------------------------------------------|----------------------------------------------------------------------------------------------------|
| Archivo del certificado:                                                             | INFORMACIÓN                                                                                                    |
| F3<br>Archivo de la Llave Privada:<br>F3                                             | Este proceso se encarga de configurar los<br>conceptos seleccionados con el certificado que el<br>usuario indique.                                                                                                |
| Contraseña:<br>Confirmación:                                                         | A los conceptos seleccionados se les asignará el<br>certificado especificado por el usuario, no es<br>necesario marcar los conceptos como CFDI con<br>anterioridad, el mismo proceso se encargará de<br>efectuera |
| Plantilla de Formato Digital:                                                        | F5: Refrescar listas de conceptos.                                                                                                    |
| Entrega de archivos en disco:                                                        | Teclas de dirección:                                                                                                    |
| F3<br>Prefijo para el nombre del archivo de entrega:<br>Timbrar y Entregar a la vez: | <ul> <li>Derecha: Agregar concepto.</li> <li>Izquierda: Quitar concepto.</li> <li>Shift + Derecha: Agregar todos los conceptos.</li> <li>Shift + Izquierda: Quitar todos los conceptos.</li> </ul>                |

Al momento de asignar el nuevo certificado, los conceptos que estaban en la lista de **Conceptos seleccionados**, desaparecerán de ambas listas.

Si se desea refrescar la lista **Conceptos disponibles** y mostrar nuevamente todos los conceptos, presiona la tecla **F5**.

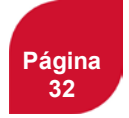

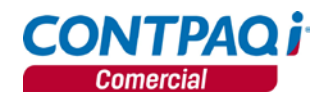

# Formateador C281/D2515 Beneficio Homologación y nuevas funciones en las plantillas de CONTPAQi® Comercial

**Configuración** En esta versión se depuró el número de plantillas, tomando en cuenta diferentes facto

**ación** En esta versión se depuró el número de plantillas, tomando en cuenta diferentes factores, como por ejemplo que son de tipo CFD, CBB o las plantillas que están repetidas y sólo se diferencian por características mínimas.

| Plantilla                            | Características de los documentos                                                         |  |  |  |
|--------------------------------------|-------------------------------------------------------------------------------------------|--|--|--|
| Principales                          |                                                                                           |  |  |  |
| Documento Generico.rdl               | De venta/compra no fiscales (no son CFDI)                                                 |  |  |  |
| Factura.rdl                          | Comprobantes fiscales digitales (incluye datos exclusivos de CFDI)                        |  |  |  |
| Honorarios.rdl                       | Incluye movimiento con la descripción de honorarios                                       |  |  |  |
| Inventario.rdl                       | Solo incluye etiquetas con información de inventario                                      |  |  |  |
| Nota de credito.rdl                  | No incluye movimientos                                                                    |  |  |  |
| Pagare.rdl                           | Despliegue tipo pagar                                                                     |  |  |  |
|                                      | Especiales                                                                                |  |  |  |
| FotoProducto Obs.rdl                 | Muestra las observaciones de los movimientos y la foto del producto del primer movimiento |  |  |  |
| Generica Ticket.rdl                  | Ticket de venta                                                                           |  |  |  |
| Gasolineras.rdl                      | Incluye etiquetas con información de cuenta predial                                       |  |  |  |
| Hospitales.rdl                       | Incluye etiquetas con desglose de factura de hospitales                                   |  |  |  |
| Paquetes.rdl                         | Muestra detalle de componentes del paquete                                                |  |  |  |
| Transportistas.rdl                   | Incluye etiquetas con información para transportistas                                     |  |  |  |
| Complementos                         |                                                                                           |  |  |  |
| Donatarias.rdl                       | Complemento Donatarias                                                                    |  |  |  |
| Educativo.rdl                        | Complemento Educativo                                                                     |  |  |  |
| Notarios.rdl                         | Complemento Notarios                                                                      |  |  |  |
| Servicio Parcial<br>Construccion.rdl | Complemento de Servicio Parcial Construcción                                              |  |  |  |

Las plantillas finales englobadas son las siguientes:

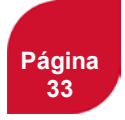

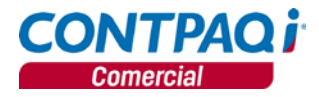

Las equivalencias entre las plantillas anteriores y actuales, son las siguientes:

| Antes                                                                                                    | Después                |
|----------------------------------------------------------------------------------------------------|------------------------|
| Dev de remision.rdl, Dev sobre nota de venta.rdl, Dev sobre venta.rdl, Nota de venta.rdl, Pedido.rdl, Remision.rdl, Orden_de_compra.rdl                                                                                                    | Documento Generico.rdl |
| Plantilla_Factura_1CFDI_Caracteristica.rdl,<br>Plantilla_Factura_1CFD_Caracteristica.rdl, Plantilla_Generica_CFDI_2.rdl,<br>Plantilla_Generica_CFD_2.rdl, Plantilla_Generica_CFDI.rdl,<br>Plantilla_Generica_CFD.rdl, Plantilla_Generica_CBB.rdl,<br>Plantilla_Generica_vacia_CFDI.rdl, Plantilla_Generica_vacia_CFD.rdl,<br>Factura_CBB.rdl,Plantilla_Factura_1CFDI.rdl,<br>Plantilla_Factura_1CFD.rdl,Plantilla_Factura_2CFDI.rdl,<br>Plantilla_Factura_2CFD.rdl,Plantilla_Factura_3CFDI.rdl,<br>Plantilla_Factura_3CFD.rdl,Plantilla_Factura_4CFDI.rdl, Plantilla_Factura_4C<br>FD.rdl,Plantilla_Factura_5CFDI.rdl, Plantilla_Factura_5CFD.rdl,<br>Plantilla_Pago_CFDi.rdl, Plantilla_Pago_CFD.rdl,<br>Plantilla_Escuelas_CFDI.rdl, Plantilla_Escuelas_CFD.rdl,<br>Plantilla_Aduanas_CFDI.rdl, Plantilla_Aduanas_CFD.rdl,<br>Plantilla_Doctos_Digitales_CFDI.rdl, Plantilla_Doctos_Digitales_CFD.rdl,<br>Plantilla_Constructoras_CFDI.rdl, Plantilla_Constructoras_CFD.rdl | Factura.rdl            |
| Pago.rdl                                                                                                    | Nota de credito.rdl    |
| Plantilla_Factura_1CFDI_Obs                                                                                                    | FotoProducto Obs.rdl   |

Se eliminan del instalador de **CONTPAQi® Componentes** todas las plantillas y se agrega la lista anterior al instalador de **CONTPAQi® COMERCIAL**.

Los archivos \*.rdl, se encuentran físicamente en la siguiente ruta: C:\Compac\Empresas\Reportes\Formatos Digitales\reportes\_Servidor\Comercial

Modificación de plantillas Se agregaron los siguientes campos a la plantilla de gasolineras:

- desglosai2.
- Cuenta Predial.

En la plantilla de observaciones en la sección de concepto/descripción, se agregó la descripción del movimiento, además de que la tabla se hizo de una forma dinámica en el apartado de los movimientos, esto para que ésta crezca de acuerdo al número de líneas que contenga la descripción.

Si cuentas con plantillas personalizadas, para que las puedas seguir utilizando, será necesario moverlas de la ruta anterior, a la nueva.

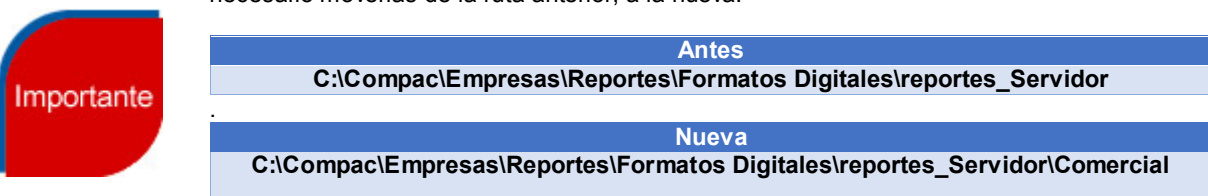

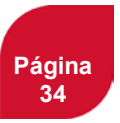

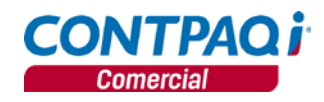

# Complemento servicios parciales de construcción

C116/C209

| Beneficio            | A partir de esta versión, CONTPAQi® Comercial incluye el complemento Servicios parciales<br>de construcción.                                                                                                    |
|----------------------|----------------------------------------------------------------------------------------------------|
| Nuevo<br>complemento | El <b>Servicio de Administración Tributaria</b> (SAT) publicó el complemento Servicios Parciales de Construcción con la información que debe contener el mismo.<br>Este complemento debe existir en los CFDI que se expiden en la prestación de servicios parciales de construcción de inmuebles para casa habitación.                                                                                                    |
|                      | "Este complemento será utilizado por el prestador de servicios parciales de construcción, de conformidad con el "Decreto por el que se otorgan medidas de apoyo a la vivienda y otras medidas fiscales", publicado en el Diario Oficial de la Federación el 26 de marzo de 2015 (incisos a) y b), de la fracción II, del artículo 2 del citado Decreto)."                                                                                  |
|                      | Se considera un servicio parcial de construcción a trabajos de instalación eléctrica, hidráulica, aire acondicionado, sanitaria, cancelería de aluminio o hierro, carpintería (puertas, ventanas, closets, cocinas integrales, etc), gas, fontanería, etc, es decir, cualquier trabajo que los constructores de inmuebles contratan con terceros para realizarlos o incorporarlos a inmuebles y construcciones nuevas en casas habitación. |

#### Configuración

Este complemento se deberá seleccionar en el **Catálogo de clientes**, dentro de la pestaña **Complemento**.

| Clientes                                                                                                    | - • ×                            |  |  |  |
|----------------------------------------------------------------------------------------------------|----------------------------------|--|--|--|
| Image: Second system     Image: Second system     Image: Second system <th></th> |                                  |  |  |  |
| Código:* 003 F3<br>Nombre:* Dana Fernandez                                                                                                    | Fecha de Registro:<br>07/03/2015 |  |  |  |
| 1 Datos Generales   2 Envíos/Agentes   <usuario> <complemento>   <addenda>  </addenda></complemento></usuario>                                                                                                    |                                  |  |  |  |
| Cliente: 003 Dana Fernandez Tipo: Servicios Parciales de Construí F3 Nombre largo: Presione <supr> para eliminar la asignación del Complemento actual.</supr>                                                                                                    |                                  |  |  |  |

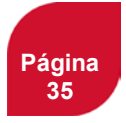

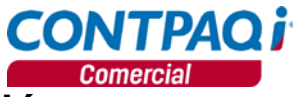

# Complemento servicios parciales de construcción,

continuación...

#### La información que requiere este complemento debe capturarse en el documento.

| 1 Movimientos   2 Generales   3 Información Adicional 5 Complemento   5 Usuario   7 Envío   8 Resumen de Pagos |                              |  |  |  |
|----------------------------------------------------------------------------------------------------|------------------------------|--|--|--|
| Datos generales del Complemento:                                                                               |                              |  |  |  |
| Complemento: Servicios Parciales de Construcción                                                               |                              |  |  |  |
| Licencia de construcción                                                                                       | Calle del inmueble           |  |  |  |
| Número exterior del inmueble                                                                                   | Número interior del inmueble |  |  |  |
| Colonia del inmueble                                                                                           | Localidad del inmueble       |  |  |  |
| Referencia del inmueble                                                                                        | Municipio del inmueble       |  |  |  |
| Aguascalientes                                                                                                 | Código postal del inmueble   |  |  |  |

En formatos digitales se agregaron funciones para imprimir la información de base de datos de los 10 primeros datos extras de complemento capturados en el documento.

Se incluye la nueva plantilla llamada: **Servicio Parcial Construccion.rdl** configurada con estas etiquetas. Se visualizara de la siguiente manera:

| Detalle del complemento de Servicios Parciales de Construcción    |                         |            |             |  |
|-------------------------------------------------------------------|-------------------------|------------|-------------|--|
| Número de permiso, licencia o autorización de construcción: 12345 |                         |            |             |  |
|                                                                   | Datos del inmueble:     |            |             |  |
| Domicilio:                                                        | Lopez Cotilla 2345 - 98 |            |             |  |
| Colonia:                                                          | Ladrón de Guevara       | Localidad: | Guadalajara |  |
| Referencia:                                                       | ASP234                  | Municipio: | Guadalajara |  |
| Estado:                                                           | Jalisco                 | CP:        | 44860       |  |

La equivalencia de los datos del XML es la siguiente:

| Dato del XML                                                   | Nombre Etiqueta             |
|----------------------------------------------------------------|-----------------------------|
| Número de permiso, licencia o autorización<br>de Construcción: | fDATOCOMPLEMENTODOCUMENT01  |
| Calle del Inmueble:                                            | fDATOCOMPLEMENTODOCUMENTO2  |
| Número Exterior del Inmueble                                   | fDATOCOMPLEMENTODOCUMENTO3  |
| Número Interior del Inmueble                                   | fDATOCOMPLEMENTODOCUMENTO4  |
| Colonia del Inmueble                                           | fDATOCOMPLEMENTODOCUMENTO5  |
| Localidad del Inmueble                                         | fDATOCOMPLEMENTODOCUMENTO6  |
| Referencia del Domicilio del Inmueble                          | fDATOCOMPLEMENTODOCUMENT07  |
| Municipio del Inmueble                                         | fDATOCOMPLEMENTODOCUMENT08  |
| Estado o Entidad Federativa donde se ubica<br>el Inmueble      | fDATOCOMPLEMENTODOCUMENTO9  |
| Código Postal donde se ubica el Inmueble                       | fDATOCOMPLEMENTODOCUMENTO10 |

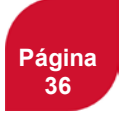

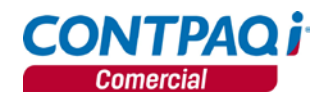

# Bitácora del sistema

| CADE    |        |    |
|---------|--------|----|
|         | $\sim$ |    |
| 1 1 5 5 | 1 . 1  | 36 |
| 0100    |        | 00 |

Beneficio

Bitácora del sistema que te permite consultar información de manera rápida y oportuna.

**Configuración** En esta versión se agregó la **Bitácora del sistema**, en donde podrás consultar las operaciones siguientes:

- Actualización de versión por ServicePack.
- Actualización de Tareas Programadas de CONTPAQ i Comercial.

Para ingresar ve al menú Ver y selecciona la opción Bitácora del sistema.

| Ver |                                           |   |                       |                 |                     |                              |                             |
|-----|-------------------------------------------|---|-----------------------|-----------------|---------------------|------------------------------|-----------------------------|
| ~   | Barra de accesos directos                 |   |                       |                 |                     |                              |                             |
|     | Ver ayuda en Barra de accesos             |   |                       |                 |                     |                              |                             |
|     | Ver existencias y costos                  |   | Ð                     | Bitác           | ora de Operacio     | ones - Sistema - Operaciones | del mes 🛛 🗕 🗖 🗙             |
|     | Ver existencias y precios                 |   |                       | $\checkmark$    | <b>G</b>            | . ? .                        |                             |
|     | Vista de estado de la empresa             |   | G                     | u <u>a</u> rdar | Actualizar Exportar | Ayuda <u>C</u> errar         |                             |
|     | Ver acumulados                            |   |                       |                 |                     |                              |                             |
| 1   | Bitácora de la empresa                    |   | Ejercicio - 01/01/201 | 5               |                     |                              |                             |
| 1   | Bitácora de CFDIs por timbrar o en espera |   | 31/12/201             | 5               |                     |                              |                             |
|     | Calculadora                               | с | 0 Operaciones del mes |                 |                     |                              |                             |
|     | Calendario                                | c |                       |                 | Buscar:             | Todos                        | Predeterminado              |
|     |                                           | _ | Fecha                 | Hora            | Usuario             | Nombre usuario               | Operación 🔨                 |
|     | Bitácora del sistema                      |   | 11/09/2015            | 16:22           | SUPERVISOR          | SUPERVISOR                   | Actualización - Servicepack |
|     |                                           |   | 11/09/2015            | 17:42           | SUPERVISOR          | SUPERVISOR                   | Actualización - Servicepack |

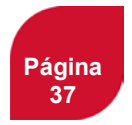

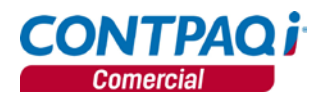

# Nuevas addendas

#### C382-87327 / C381 /C380 / C379-891802 / C378 / C377 / C376 / C375 / C374 / C373 - 888599

Beneficio

Ahora CONTPAQi® Comercial cuenta con nueva addenda, de tal forma que podrás emitir comprobantes fiscales digitales de acuerdo a dicha addenda.

Nuevas addendas

Addendas

En esta versión se agregaron las siguientes addendas:

- Audi Material Productivo, Servicios y Otros
- Cargill
- Ford .
- Gayosso .
- General Motors
- Grupo Tersan •
- ΗP
- Industria Aceitera, S.A. de C.V. •
- Lowes
- Tridomex .

Para ver cómo configurar estas addendas y muchas otras disponibles consulta el documento Documento Listado de Addendas y Complementos ubicado en el grupo de Ayuda de CONTPAQi® Comercial.

Para mayor información sobre las addendas disponibles, consulta el siguiente documento:

http://buscador.compac.com.mx/buscar/file/e:/buscador/bdd/2015/notas tecnicas/Addendas COM200 FE301 ADM900.pdf

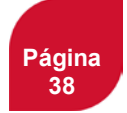

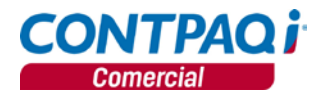

# Mejoras 2.0.0

#### Addendas y Complementos

| <b>Folio - Caso</b><br>D2849 – 886036 | En la addenda Sanofi, el nodo Unidades ya se genera sólo con dos decimales.                                                                                                    |
|---------------------------------------|----------------------------------------------------------------------------------------------------|
|                                       | Anteriormente el nodo se generaba con 3 decimales.                                                                                                    |
| D2862 – 890507<br>Y otros…            | Se realizaron cambios en ciertos atributos de la adenda <b>Chedraui Texto Pipes</b> , para que se genere de forma correcta el XML. También se quitó la llamada parserAtributos, debido que por la parte de <b>CONTPAQi® Componentes</b> cambia los caracteres entity html y al dejarlo en <b>CONTPAQi® Comercial</b> se reemplazaban doblemente dichos caracteres. |
|                                       | <u>Otros casos</u> : D2945 - 889839                                                                                                    |
| D2867 – 888994                        | Se cambió la versión del esquema de la addenda <b>IMSS</b> por la 3.2 ya que anteriormente utilizaba el esquema 2.0 y está ya no es la vigente.                                                                                                    |
| D2887 - 891127                        | A partir de esta versión se cambió la versión del esquema de la adenda <b>Super Neto</b> por la 3.2 ya que anteriormente utilizaba el esquema 2.0, lo que provocaba que el XML se formara incorrectamente.                                                                                                    |

#### Captura de documentos

#### Folio - Caso

- D2809 876451 Al capturar el tipo de cambio, ya se cierra correctamente esa ventana después de haber capturado la información correspondiente.
- D2853 885536 **CONTPAQi® Comercial** ya no considera los espacios en blanco que están a la derecha de los pedimentos, por lo tanto, ya se pueden cancelar documentos, sin importar si los pedimentos tienen espacios en blanco o no.
- D2860 886594 Ya es posible abrir facturas desde una terminal.

Antes, al intentar hacerlo, enviaba el mensaje *El componente solicitado no existe* y se debía a que la ruta de Empresas que tenía registrada esa Terminal era diferente a la ruta del Servidor.

- D2871 889048 Ya funciona la búsqueda de clientes con cualquiera de las teclas (F3 o F4).
- D2873 889038 Se realizaron algunas validaciones en los documentos que tienen relacionados otros documentos (cotizaciones pedidos –remisiones, etc), por lo tanto ya es posible visualizar correctamente una factura cancelada que está relacionada con una devolución que también fue cancelada.

Antes, sólo se podía consultar la factura.

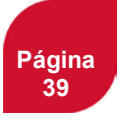

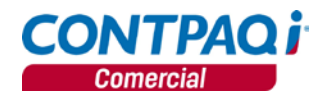

#### Captura de documentos, continúa...

| Folic | - Ca | aso |
|-------|------|-----|
|-------|------|-----|

D2881 – 889972 Se modificó el formato de fecha a yyyymmdd por lo que ya se pueden realizar devoluciones sobre venta con productos que manejan pedimentos.

Anteriormente, en instalaciones de SQL en español no se podía realizar estos documentos debido a que los campos de fechas no tenían especificado el formato.

D2927 – 893623 A partir de esta versión, se asignará correctamente el precio del producto, al seleccionarlo desde el botón **F3**, al momento de capturar los movimientos del documento.

En versiones anteriores se cambiaba el precio al momento de capturar los movimientos del documento, esto debido a que en versiones anteriores, los precios con separador de miles (Coma) no los podía interpretar correctamente.

D2946 – 893692 Ya se toma correctamente el tipo el cambio a la fecha del documento y en caso de no existir se solicitará.

Antes se mostraba el mensaje: *ERROR EL TIPO DE CAMBIO YA EXISTE,* esto debido a que siempre se solicita el tipo de cambio sin importar si ya existe o no.

#### Contabilización

| <b>Folio - Caso</b><br>D2581 – 813672<br>Y Otros | Ya se realiza correctamente en cargado de pólizas, al momento de contabilizar desde el sistema de <b>CONTPAQi® Comercia</b> l.                                                                                                  |
|--------------------------------------------------|----------------------------------------------------------------------------------------------------|
| D2852 – 886293                                   | <u>Otros casos</u> : D2598 - 817413<br>Ya respeta la información que se captura en el segmento contable 7 del cliente (CL07) dentro<br>de la <b>Definición de Segmentos Contables</b> .                                         |
|                                                  | Anteriormente no lo guardaba debido a que no reconocía dicho campo.                                                                                                    |
| D2934 – 892368                                   | Se amplía la cantidad de caracteres que se copian a la estructura del movimiento de la póliza al máximo aceptado por <b>CONTPAQi® Contabilidad</b> . Por lo que permitirá realizar el cargado de las pólizas de forma correcta. |
|                                                  | En versiones anteriores, se presentaba el siguiente mensaje: ERROR NO SE PUEDE<br>GUARDAR EL MOVIMIENTO DE POLIZA PORQUE LA CUENTA ES OBLIGATORIA.                                                                              |

GUARDAR EL MOVIMIENTO DE POLIZA PORQUE LA CUENTA ES OBLIGATORIA ESPECIFIQUE UNA CUENTA al momento de cargar las pólizas a **CONTPAQi® Contabilidad**.

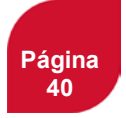

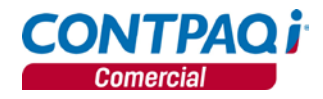

#### Formateador

#### Folio - Caso D2959-889368

Se modificó la redacción del mensaje que se muestra al momento de darle clic al botón Preliminar. En caso de que la plantilla no se encuentre en la ruta correcta, se mostrara el siguiente mensaje:

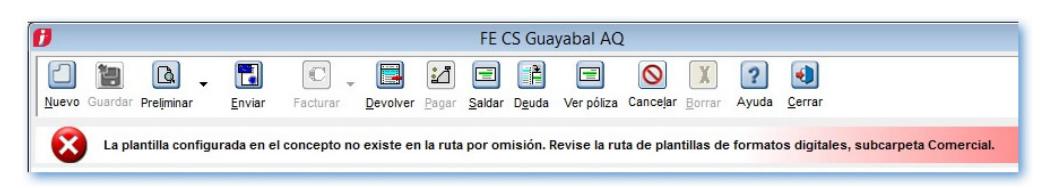

#### Hoja electrónica

Folio - Caso D2021 - 871368

Se realizaron las siguientes correcciones:

Se aplica adecuadamente la conversión del tipo de cambio cuando el cliente tiene moneda extranjera.

Se aumenta el tamaño de la variable usada para la consulta en la función mAcumMovimientoProveedorProducto.

Se considera correctamente el tipo de cambio para que se devuelvan importes correctos.

Se considera el tipo de acumulado de movimiento por clasificación del producto para que se agregue el filtro correspondiente a la consulta.

Se corrige la consulta para mostrar correctamente los campos de impuestos y retenciones del proveedor.

Se incluye el filtro adecuado para mostrar la información del domicilio del proveedor.

Se agregan los campos faltantes de textos extra, importes extra, segmentos contables, municipio de dirección fiscal y correos electrónicos.

Antes, no se mostraba información correcta al ejecutar algunas funciones de la hoja electrónica.

D2792 – 871366 La función LotesMovimiento ya despliega correctamente todos los datos pertenecientes al lote del producto.

Anteriormente, esta función no desplegaba el número de lote.

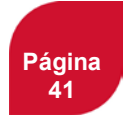

![](_page_41_Picture_0.jpeg)

# Hoja electrónica, continúa...

| <b>Folio - Caso</b><br>D2850 – 886050 | Ahora, cuando se realizan documentos de almacén del inventario en la <b>Hoja electrónica</b> y se exportan a <b>CONTPAQi® Comercial</b> , ya no considera la fecha de entrega ni de vencimiento al almacenar la información en la base de datos.                                                                                                    |
|---------------------------------------|----------------------------------------------------------------------------------------------------|
|                                       | En versiones anteriores sí consideraba estos datos y, como en la <b>Hoja electrónica</b> no existen esos datos, enviaba el mensaje <i>El documento actual no pertenece a un ejercicio de la empresa.</i>                                                                                                    |
| D2851 – 883457                        | La función <b>DatoProducto</b> ya considera todos los productos al realizar el despliegue de información.                                                                                                    |
| D2859 – 887002<br>Y otros             | Ahora, la actualización de productos desde la Hoja electrónica verifica si hay algún dato vacío, si es así, les asigna los valores que tienen por omisión los campos correspondientes.<br>En versiones anteriores, debido a que algunos valores estaban vacíos, al hacer el envío desplegaba el mensaje <i>El valor no corresponde al tipo del campo</i> . |
|                                       | <u>Otros casos</u> : D2858 – 887075.                                                                                                    |
| D2800 - 875321                        | A partir de esta versión, la función <b>DatosCFDI_CFD</b> ya se encuentra habilitada para que muestre información requerida.                                                                                                    |

#### Interfaz con CONTPAQi® Bancos

| <b>Folio - Caso</b><br>D2825 – 875965 | Ahora, si quieres realizar la asociación del pago <b>CONTPAQi® Bancos</b> a un documento de <b>CONTPAQi® Comercial</b> utilizando la tecla <b><f12></f12></b> , y el documento origen no existe, muestra el siguiente documento para que pueda realizarse la asociación de documentos sin inconvenientes. |
|---------------------------------------|----------------------------------------------------------------------------------------------------|
|                                       | Antes, al no encontrar el documento en <b>CONTPAQi® Comercial</b> que originó el pago (en <b>CONTPAQi® Bancos</b> ), enviaba el mensaje <i>El documento solicitado no existe</i> y no permitía realizar la asociación del pago con alguna otra factura.                                                   |
| D2899 - 888772                        | Ya se realiza de forma correcta la generación masiva de pagos.                                                                                                    |
|                                       | En versiones anteriores se presentaba el siguiente mensaje: ERROR C:\PROGRAM FILES (X86COMPAC\BANCOS\BANCOS_I.EXE. JET RUNTIME, al momento de realizar la generación masiva de pagos.                                                                                                    |

![](_page_41_Picture_5.jpeg)

![](_page_42_Picture_0.jpeg)

#### Inventario físico

| Folio - Caso   |                                                                                              |
|----------------|----------------------------------------------------------------------------------------------|
| D2834 – 872378 | A partir de esta versión, cuando se está realizando la Congelación de existencias primero se |
|                | calcula el porcentaje de avance y después ejecuta el proceso; esto evitará que se tenga la   |
|                | percepción de que el proceso se bloquea.                                                     |

#### **Procesos**

Folio - Caso D2930 - 893159

Se optimiza el proceso de congelación de productos, ya que anteriormente se tardaba un tiempo estimado de 1 hora en llevar a cabo dicho proceso.

#### Redefinición de empresas

Folio - Caso D2855 - 885879

Se realizaron algunas modificaciones en la inicialización de ventanas por lo que ya no se presenta el mensaje Proceso cancelado al ingresar a la Redefinición de la empresa.

| Report                                | es                                                                                                    |
|---------------------------------------|----------------------------------------------------------------------------------------------------|
| <b>Folio - Caso</b><br>D2801 – 875067 | Ahora, el reporte <b>Antigüedad de Saldos y Pronóstico de Cobranza en Excel</b> , en los filtros<br><b>Agente inicial</b> y <b>Agente final</b> por omisión ya tiene las opciones Primero y Último<br>respectivamente.                                                                                                    |
|                                       | Antes, debido a que el reporte, por omisión, tenía seleccionada la opción <b>Ninguno</b> en ambos filtros, la información que se desplegaba sólo consideraba los movimientos que no tenían asignado un agente; además, el reporte <b>Antigüedad de Saldos y Pronóstico de Cobranza</b> no contiene los filtros de agentes, por lo que consideraba toda la información. Al comparar ambos reportes, los importes no coincidían. |
| D2828 – 878853<br>Y otros             | Se realizaron modificaciones en los reportes de Estado de cuenta por documento de abono, ahora ya son consideradas las utilidades y/o pérdidas cambiarias originadas por un pago donde el documento origen (Compra / Venta) está fuera del rango de fechas del reporte.                                                                                                    |
|                                       | En versiones anteriores no cuadraban las cantidades de saldo final y saldo de documento al ejecutar el reporte estado de cuenta por documento de abono.                                                                                                    |
|                                       | <u>Otros casos</u> : D2912 – 885886                                                                                                    |

![](_page_42_Picture_10.jpeg)

![](_page_43_Picture_0.jpeg)

# Reportes, continúa...

|                                                  | ,                                                                                                    |
|--------------------------------------------------|----------------------------------------------------------------------------------------------------|
| <b>Folio - Caso</b><br>D2831 – 877821<br>Y otros | El reporte <b>Diario de Compras y Ventas detallado por almacén</b> ya no considera los documentos cancelados, por lo tanto, los importes totales ya se muestran correctamente.                                                                                                   |
|                                                  | Además, se modificó el formato de las celdas correspondientes al neto, IVA y total de los documentos, por lo tanto, ya se despliegan los importes correctamente aunque estos sean de cantidades grandes.                                                                         |
|                                                  | <u>Otros casos</u> : D2837 – 880079.                                                                                                    |
| D2838 - 880204                                   | A partir de esta versión, se modificó el reporte <b>Estado de cuenta por documento de abono,</b><br>para que muestre correctamente los importes de saldo final y saldo de documento.                                                                                             |
|                                                  | Anteriormente, al ejecutar el reporte <b>Estado de cuenta por documento de abono</b> , no cuadraban las cantidades de saldo final y saldo de documento.                                                                                                    |
| D2843 – 882264                                   | Al título de los <b>reportes detallados</b> de <b>Cotizaciones</b> , <b>Pedidos</b> y <b>Remisiones</b> se les eliminó un espacio extra que tenían, debido a ello ya se pueden abrir al utilizar la opción <b>Exportar desde Excel</b> .                                         |
| D2874-887878                                     | Se realizaron modificaciones en el reporteador para poder mostrar la información relacionada a los agentes, al momento de ejecutar el reporte <b>Relación de cobranza por agente</b> .                                                                                           |
|                                                  | Antes al momento de ejecutar el reporte <b>Relación de cobranza por agente</b> , no se visualizaba la información del agente.                                                                                                    |
| D2886 - 890166                                   | Se muestran correctamente los días restantes en el campo Días vence del reporte Saldos de documentos por cliente.                                                                                                    |
| D2907 – 888441                                   | Ya no se visualizan las varianzas en decimales de centavos en el reporte, Antigüedad de saldos y pronósticos de cobranza de cliente.                                                                                                    |
| D2929-893074                                     | En esta versión ya funciona el área sensible al contexto al momento de ejecutar el reporte<br>Clientes/Resumen de estado de cuenta.                                                                                                    |
|                                                  | En versiones anteriores, al momento de ejecutar el reporte <b>Clientes/Resumen de estado de cuenta</b> y presionar el área sensible al contexto, el sistema no respondía.                                                                                                    |
| D2931 – 877821                                   | Se agregaron validaciones en los reportes <b>Inventario Actua</b> l e <b>Inventario Actual Excel</b> , para que se impriman datos del producto y totales de existencias o movimientos sólo cuando el producto cumpla con las condiciones de los parámetros dados por el usuario. |
| D2937 – 891480                                   | Ya se mostrarán de forma correcta los decimales al momento de ejecutar el reporte <b>Diarios y</b> ventas detallado por almacén                                                                                                    |
|                                                  | Anteriormente al ejecutar el reporte <b>Diarios y ventas detallado por almacén</b> , se realizaba redondeo y la suma de los totales no eran correctos, por consiguiente, causaba confusión al cliente.                                                                           |

![](_page_43_Picture_3.jpeg)

![](_page_44_Picture_0.jpeg)

#### Transformación de documentos

**Folio - Caso** D2829 – 876983 Y otros...

A partir de esta versión, se eliminaron los límites de transacciones, por lo que ya se pueden realizar transformaciones de documentos que contengan más de 519 movimientos.

Otros casos: 894956

#### Usuarios

#### Folio - Caso

D2815 - 878162

Se separaron los permisos de los reportes de compra ya que compartían el mismo permiso con los reportes de venta por lo que ahora se manejan de manera independiente un grupo de otro.

Los reportes cuyos permisos se modificaron son:

- Impresión de documentos de compra
- Reporte de compras
- Reporte de órdenes de compra, cotizaciones
- Resumen de operaciones de compra
- Seguimiento de operaciones de compra
- Análisis de origen de documentos
- Análisis de destino de documentos
- Detalle de gastos sobre compra

Los reportes que no se encuentran en la lista ya tenían asignado el permiso de manera independiente a los reportes de ventas.

L.I. Leonardo Aguilar Pizano LÍDER DE PRODUCTO CONTPAQI® COMERCIAL I.C. Tania Elizabeth Hernández Viera GENERACIÓN DE CONOCIMIENTO

Si deseas evaluar el documento. haz clic aquí. Ingresa con el usuario EVALUADOR

![](_page_44_Picture_22.jpeg)